DELTACO

A NORDIC BRAND

SMART HOME APP

**OVERVIEW CREATE A HOME** ADD MEMBER ACCEPT INVITE HOW TO CHANGE HOME LOCATION EZ MODE SETUP FOR POWER PLUGS AP MODE SETUP FOR POWER PLUGS EZ MODE SETUP FOR LAMPS **AP MODE SETUP FOR LAMPS** EZ MODE SETUP FOR SMART CAMERAS **QR CODE SETUP FOR SMART CAMERAS** HOW TO ACTIVATE RECORDING HOW TO RECORD WITH SD CARD **CREATE A SUNSET AUTOMATION** ONVIF FOR SMART CAMERA **AUTOMATE STATUS TRIGGERS** TAP-TO-RUN

SMART HOME APP SMART HOME APP SMART HOME APP Table of contents

- 4. OVERVIEW
- 8. CREATE A HOME
- 11. ADD MEMBER
- 14. ACCEPT INVITE
- 17. HOW TO CHANGE HOME LOCATION
- 21. EZ MODE SETUP FOR POWER PLUGS
- **25. AP MODE SETUP FOR POWER PLUGS**
- **33. EZ MODE SETUP FOR LAMPS**
- **38. AP MODE SETUP FOR LAMPS**
- **46. EZ MODE SETUP FOR SMART CAMERAS**
- 54. QR CODE SETUP FOR SMART CAMERAS
- 61. HOW TO ACTIVATE RECORDING
- 70. HOW TO RECORD WITH SD CARD
- 77. CREATE A SUNSET AUTOMATION
- 83. ONVIF FOR SMART CAMERA
- **87. AUTOMATE STATUS TRIGGERS**
- 93. TAP-TO-RUN

The table of contents is clickable. Click on the chapter you wish to go to.

## **OVERVIEW**

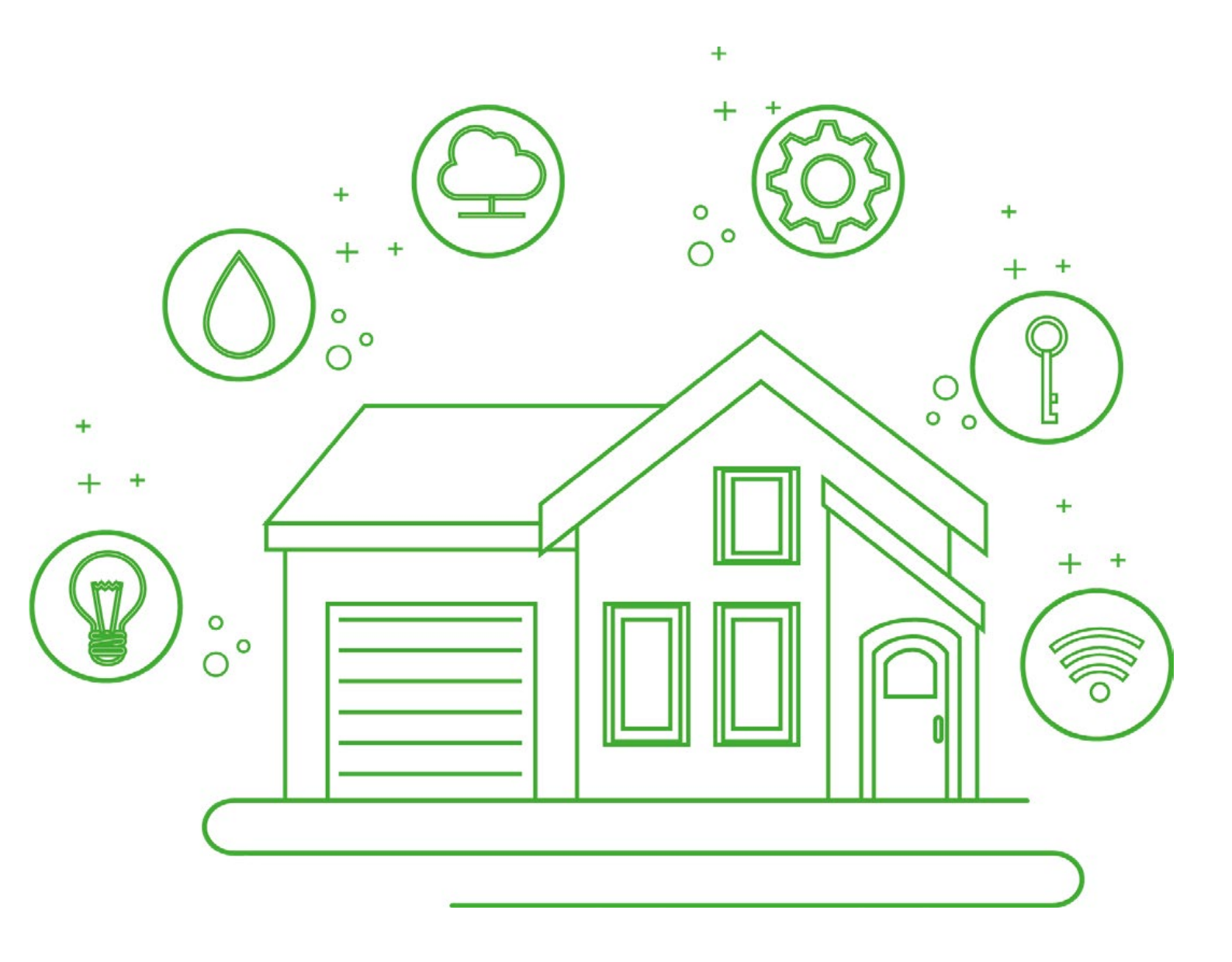

**Overview** General information and general functions shared among the smart devices.

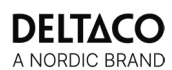

## Download

DELTACO SMART HOME from Apple App store or Google Play Store on your phone or other device. Create account

Start the app, and click on register.

Choose country, type your email and get verification code. Enter the code and choose a password. Create a home

## See chapter: "create a home". Add a new device (general)

Depending on the device you add, the procedure will be slightly different and reset works differently depending on the device, because of this each device has its own manual, please check the manual of your device. All smart home devices are not fully supported to have voice control or google home or amazon Alexa, please see your device's product page, or product's package for compatibility. Here is a generalized step by step, just for reference.

### Reset

Depends on device (see the manual)

Add device (Normal) 1. Tap "+" to add the device.

- Choose category and then the type of product from the list.
- 3. Connect the device to power.

4. If the device does not flash: Reset the device. If the device is flashing: Confirm in the app.

5. Confirm the Wi-Fi network and password.

Enter the device name.

The device name will be used by Amazon Alexa and Google Home.

If above add device does not work for some reason (it could be something with the network for example). Then we recommend adding the device with AP mode instead.

## Add device (AP mode)

1. Tap "+" to add the device.

2. Choose category and then the type of product from the list. 3. Reset the device. It should flash slowly. If it is is flashing quickly, reset again.

4. Confirm the Wi-Fi network and password.

Enter the device name.

Add service to Google home

## Not all products are compatible.

Add the device to google home. Add the service "DELTACO SMART HOME".

## Add device to Amazon Alexa

Not all products are compatible. Use the menu "Skills & Games" and search for "DELTACO SMART HOME". Enable the app and login. Use "discover" to add the device.

| 1   | home 🔻                      |             |            | <b>-</b> | ——5 |
|-----|-----------------------------|-------------|------------|----------|-----|
|     | Welcome<br>Set your home lo | Home        | tion       |          |     |
| 2—— | All Devices                 | Living Room | Master Bec | Iro      | 6   |
| 3   |                             |             |            |          |     |
|     |                             |             |            |          |     |
| 4   | - Home                      | Smart       | Smart      | ()<br>Me |     |

1. Home settings

2. Here you can select view of your devices. View all or by room for example. Current view is marked with bold.

Current selected view of your devices.

Menu -> Home/Smart au'tomation/Smart views(for cameras)/Me(your profile)

Add device.

Room settings.

|     | home 💌                    |                                       |                                     | +-            | 3 |
|-----|---------------------------|---------------------------------------|-------------------------------------|---------------|---|
| 1—— | -Automation               | Tap-to-Run                            |                                     | =-            | 4 |
|     |                           |                                       |                                     |               |   |
|     |                           |                                       |                                     |               |   |
|     |                           |                                       |                                     |               |   |
|     |                           |                                       |                                     |               |   |
|     |                           |                                       |                                     |               |   |
|     |                           |                                       |                                     |               |   |
|     |                           |                                       |                                     |               |   |
|     | Execute autor<br>as the v | matically accord<br>veather, device s | ling to conditio<br>status, and tim | ns such<br>e. |   |
| 2   |                           | Create Sc                             | ene                                 |               |   |
| 2   | -                         |                                       |                                     |               |   |
|     |                           |                                       |                                     |               |   |
|     |                           |                                       |                                     |               |   |
|     | Home                      | Smart                                 | Smart                               | (O)<br>Me     |   |

- Here you can select view. Automation which is condition based. Tap-to run, which you can directly control multiple devices.
   Create automation/routine/tap-to-run (same as 3.).
   Create automation/routine/tap-to-run (same as 2.).

4. Device and automation logs.

|       | home 🔻                                       |  |
|-------|----------------------------------------------|--|
| 1—    | Multi-Video Preview New                      |  |
|       | View multiple camera<br>videos in one screen |  |
| 1. Co | amera view.                                  |  |
|       | E ⊚ <sup>2</sup> 3                           |  |
|       | Tap to Set Nickname                          |  |
| 1     | Third-party Access Service                   |  |
|       | Home Management >5                           |  |
|       | E Message Center >6                          |  |

-7

- Link to 3rd party services. Click on the respective icon.
   Scan barcode or QR code to link device (Requires camera and permission).
   Profile settings.
   Set name, photo, and time zone.
   Home settings.
   Notifications and alarms. And notification settings.
   Frequently asked questions and app feedback.
   Note: For the feedback, it is only for the app not the devices.

⑦ FAQ & Feedback

>-

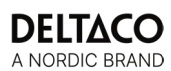

**NEW ROUTER or Wi-Fi** If you change router or Wi-Fi, you will need to add all your devices again, and they will replace the old device automatically. However, you don't need to completely redo automations or Tap-to-Runs, you only need to remove the old ones (in the automations/Tap-to-Run settings) and add the new device that is online. You need to remake your schedules that was set on the device itself.

## **CREATE A HOME**

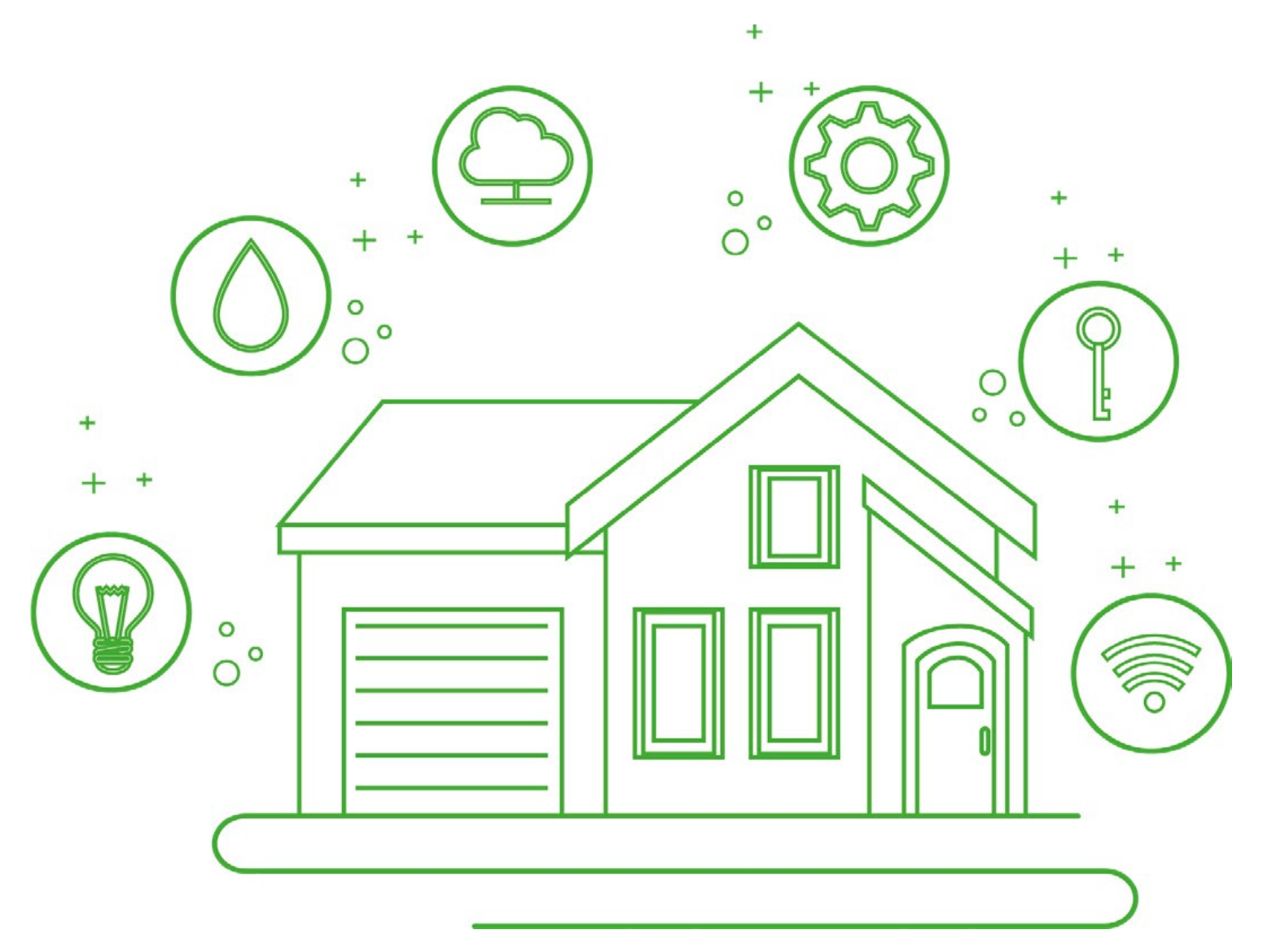

**Create a home** Creating a home allows you to add members and add devices to rooms and set a location. It is a core function. We recommend that you create a home.

| â |       |       | Ð  |  |
|---|-------|-------|----|--|
|   |       |       |    |  |
|   |       |       |    |  |
|   |       | ACO   |    |  |
|   | No de | vices |    |  |
|   | Add D | evice |    |  |
|   |       |       |    |  |
|   |       |       |    |  |
|   |       |       |    |  |
|   |       |       |    |  |
|   |       |       |    |  |
|   |       |       |    |  |
|   |       |       |    |  |
| ۵ |       | 8     | @1 |  |

1. To add members to a home you first have to create a home. Do to this, go to "Me".

|      |                            | >         |
|------|----------------------------|-----------|
|      | Third-party Access Service |           |
|      | •                          | :         |
|      | Alexa Google A             | Assistant |
| 2—   | Home Management            | >         |
|      | 🖅 Message Center           | >         |
|      | ? FAQ & Feedback           | >         |
| 2. P | roceed to "Home Mana       | igement". |

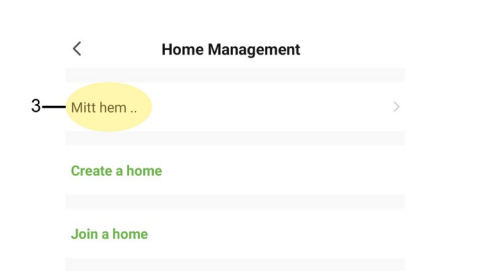

3. If there is no home, there is a prepared option called "Mitt Hem", select this option.

8

|     | Cancel Complete Home Information | save —5 |
|-----|----------------------------------|---------|
| 4A- | Home Name * Enter                |         |
| 4B- | Home Location Set                | >       |
|     | Rooms:                           |         |
|     | Living Room                      | 0       |
|     | Master Bedroom                   | 0       |
|     | Second Bedroom                   | Ø       |
|     | Dining Room                      | Ø       |
|     | Kitchen                          | 0       |
|     | Study Room                       | 0       |
| 4C— | Add Room                         |         |

4. Type the home name (4A) and choose location(4B). To add more rooms click on "Add Room" (4C). 5. Click on "Save" to proceed.

| 7  | -My home -                 |                           | •                                     |
|----|----------------------------|---------------------------|---------------------------------------|
| 6— | 5                          | °C                        |                                       |
|    | Excellent<br>Outdoor PM2.5 | 96.0%<br>Outdoor Humidity | <b>1016.9754h</b><br>Outdoor Air Pres |
|    | All Devices                | Living Room               | Master Bedroon ····                   |

6. When the home is created, you can also see the weather where the home is located.7. To switch between the different homes, you can press the home name up in the left corner.

# **ADD MEMBER** + 0 0 + 0 0 C 0 0 + 0 0

Add member Adding members to a home is used to allow control of your devices to other people, such as your family members.

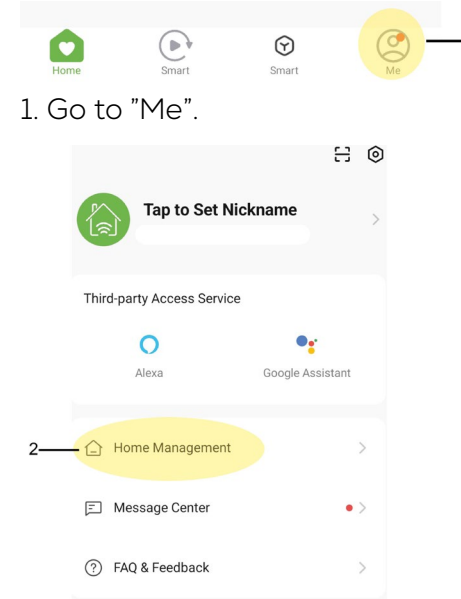

1

2. Click on "Home Management".

|    | < Home Management |
|----|-------------------|
|    |                   |
| 3— | My home           |
|    | Create a home     |
|    | Join a home       |

3. Go to the home you wish to add a member to.

| Home Name       |            |
|-----------------|------------|
| Room Management | Room(s)    |
| Home Location   |            |
| Home Member     |            |
| 6               | Home Owner |
| Add Member      |            |

4. Click on "Add Member".

4—

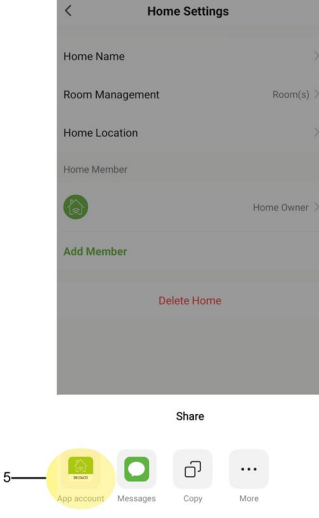

5. Choose "App account".

| Cancel                           | Add Member                                                                               | Save—7   |
|----------------------------------|------------------------------------------------------------------------------------------|----------|
| Name                             | Please enter a home member r                                                             | ame —6A  |
| Region                           | Sweden                                                                                   | 6B       |
| Account                          | Please enter your account                                                                | 6C       |
| Only after acce<br>a family memb | pting the invitation will the account owner<br>er and be able to use relevant functions. | become   |
| Family Role                      |                                                                                          | mber -6D |

6. Type name (6A), choose region (6B), type account(6C) which is the email of the new member and choose role(6D).7. Then just click on "Save" to send the invitation to the new member.

## **ACCEPT INVITE**

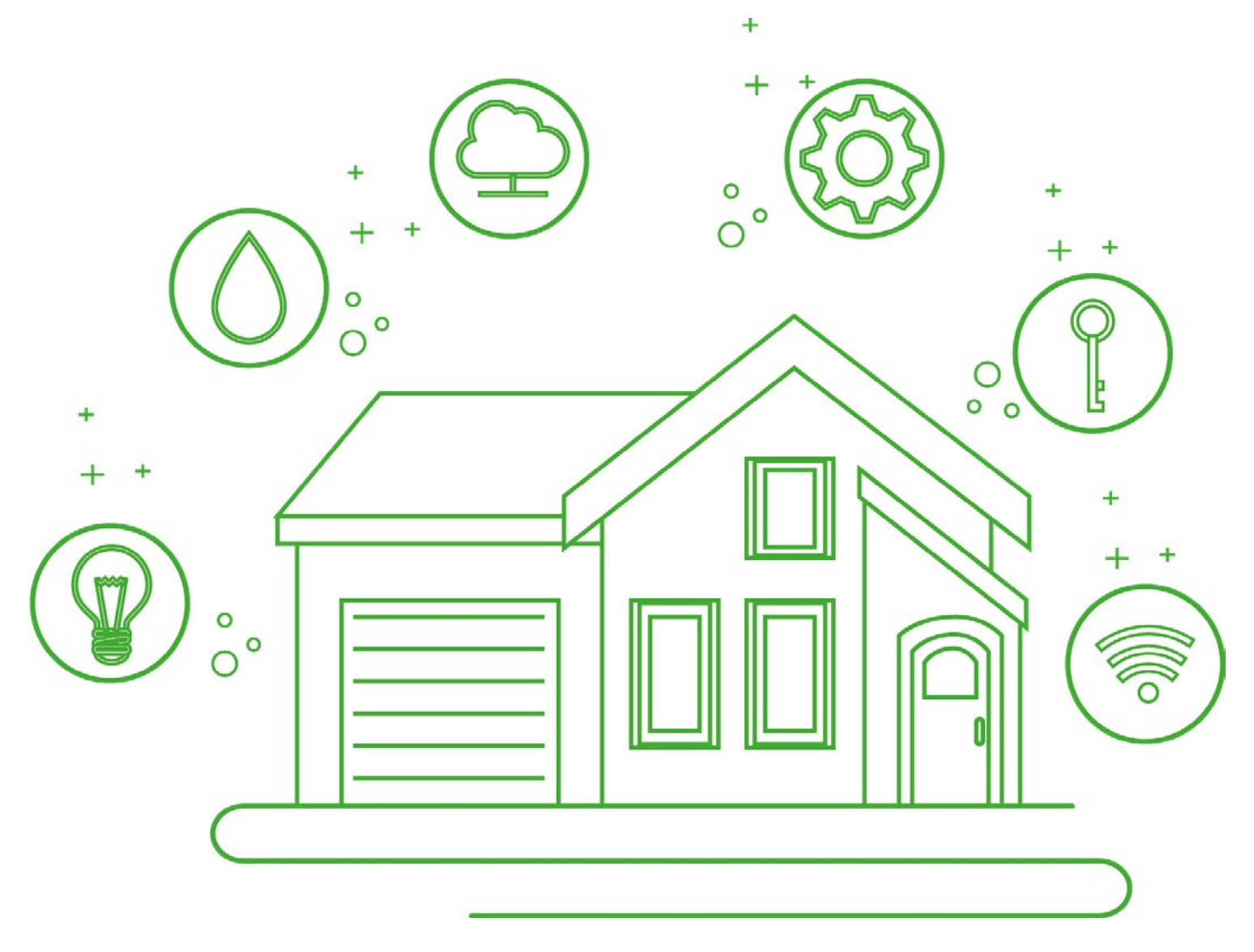

## ACCEPT INVITE

After creating a home and adding members, they also need to accept the invitation so they can be part of the home.

| •                             |                                    | (              | Ð   |
|-------------------------------|------------------------------------|----------------|-----|
| Welcome<br>Set your home loca | Home<br>Ition for more information |                |     |
| All Devices                   | Living Room                        | Master Bedro • |     |
|                               | DELTACO                            |                |     |
|                               | No devices                         |                |     |
|                               |                                    |                |     |
| Home                          | Smart                              | Smart Me       | ) 1 |

1. Once you have received an invitation to another home you have to accept it to join the home. To do this go to "Me".

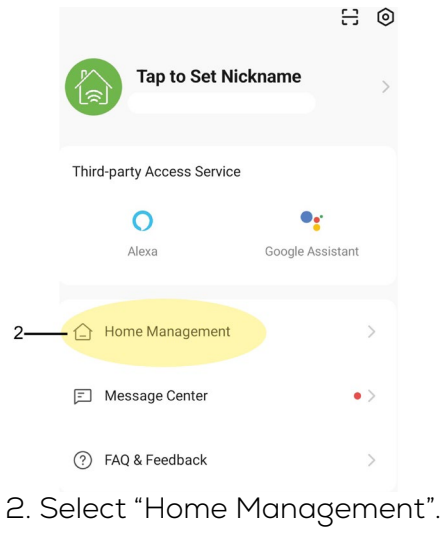

|   | < Home Management        |   |
|---|--------------------------|---|
|   |                          | > |
| 3 | -My home Waiting to join | > |
|   | Create a home            |   |
|   | Join a home              |   |

3. Choose the home that you have been invited to, it will say "Waiting to Join..." next to the home that you

are invited to. 4. If the home you should have been invited is not present under "Home Management" try sending a new invitation and control that the account (the email used to create the account) is correct.

| < Home Ma                                                   | nagement                                               |
|-------------------------------------------------------------|--------------------------------------------------------|
|                                                             | >                                                      |
| My home Waiting                                             | to join >                                              |
| Crep* Confirm                                               | Invitation                                             |
| You are invited to joi<br>Joi enjoy a smart life. Do<br>hor | n the home "Cave" to<br>9 you want to join this<br>ne? |
| Decline                                                     | Accept                                                 |

5. Click on "Accept" to join the home.

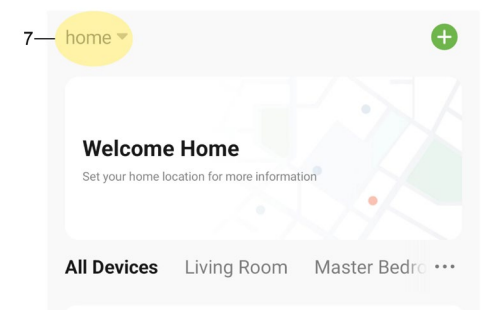

After you have accepted the invitation, you will automatically end up in the new home.
 To switch between the different homes, you can click on the home name when you are on the "Home" tab.

## HOW TO CHANGE HOME LOCATION

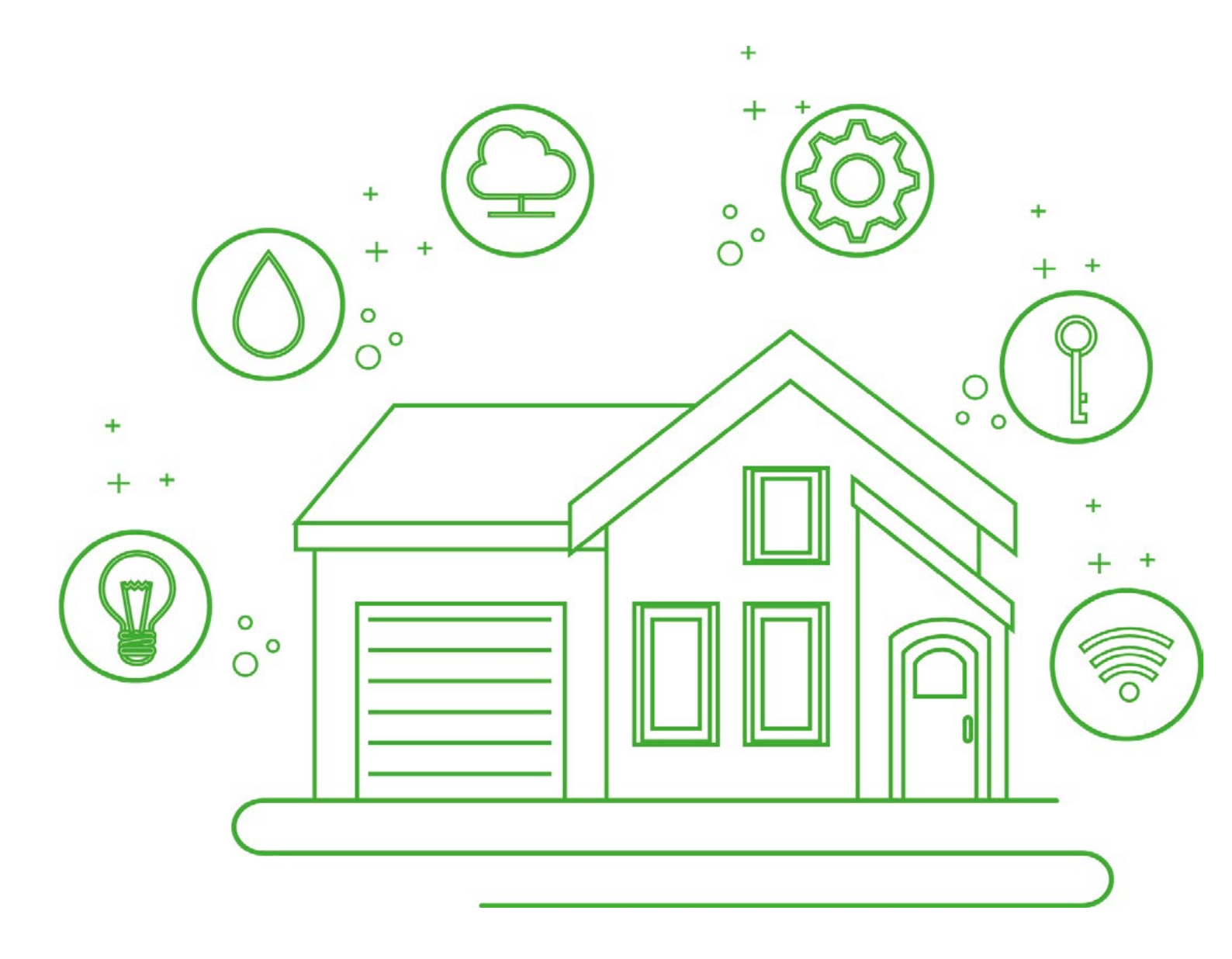

## HOW TO CHANGE HOME LOCATION

Changing home location is useful if you move to a new place or home or if you take smart devices with you on vacation for example. For vacation however we recommend creating a new home.

| Tap to Set Nick            | taname →         |
|----------------------------|------------------|
| Third-party Access Service |                  |
| <b>O</b><br>Alexa          | Google Assistant |
| Home Management            | >                |
| E Message Center           | •>               |
| FAQ & Feedback             | $\rightarrow$    |
|                            |                  |
| Home Smart                 | Smart 1          |

1. To change home location, you first need to go to "Me" down in the right corner. Then go to "Home Management".

| < Home Management    |   |
|----------------------|---|
|                      |   |
| test miljö           | > |
| Åkersberga Test Fest | > |
| Deltaco Office       | > |
| Test hem #4          | 2 |
| Create a home        |   |
| Join a home          |   |

2. After that, select the home you want to change home location for.

| < н            | ome Settings |                 |    |
|----------------|--------------|-----------------|----|
| Home Name      |              | Test hem #4 $>$ |    |
| Room Managemen | t            | 6 Room(s) >     |    |
| Home Location  | J            | lour home       | -3 |
| Home Member    |              |                 |    |
|                |              | Home Owner >    |    |
|                |              |                 |    |
|                |              |                 |    |

Add Member

Leave Home

3. Click on "Home Location".

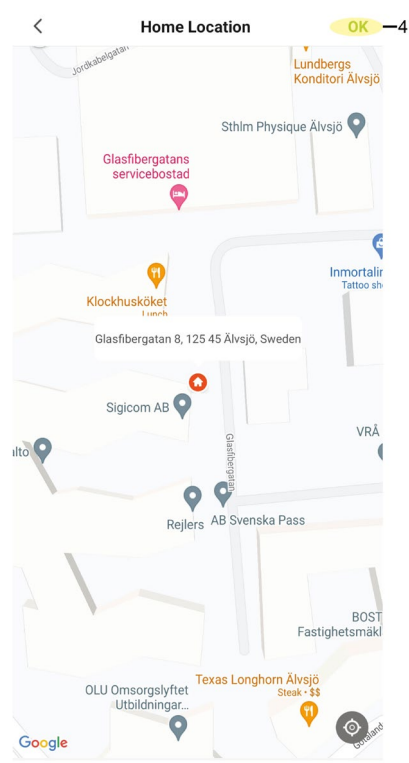

4. You can then either click on the button down the left corner to automatically go to your current location or drag the icon to your desired location. After that you only need to click on "OK" in the top right corner.

| <             | Home Settings  |    |
|---------------|----------------|----|
| Home Name     | Test hem #4 >  |    |
| Room Managem  | 6 Room(s) >    |    |
| Home Location | New location   | -5 |
| Home Member   |                |    |
|               | Home Owner $>$ |    |
| Add Member    |                |    |
|               | Leave Home     |    |

- 5. Once it's done you can see that the app have changed the homes location. 6. You have changed the location succesfully. Done!

# EZ MODE SETUP FOR POWER PLUGS

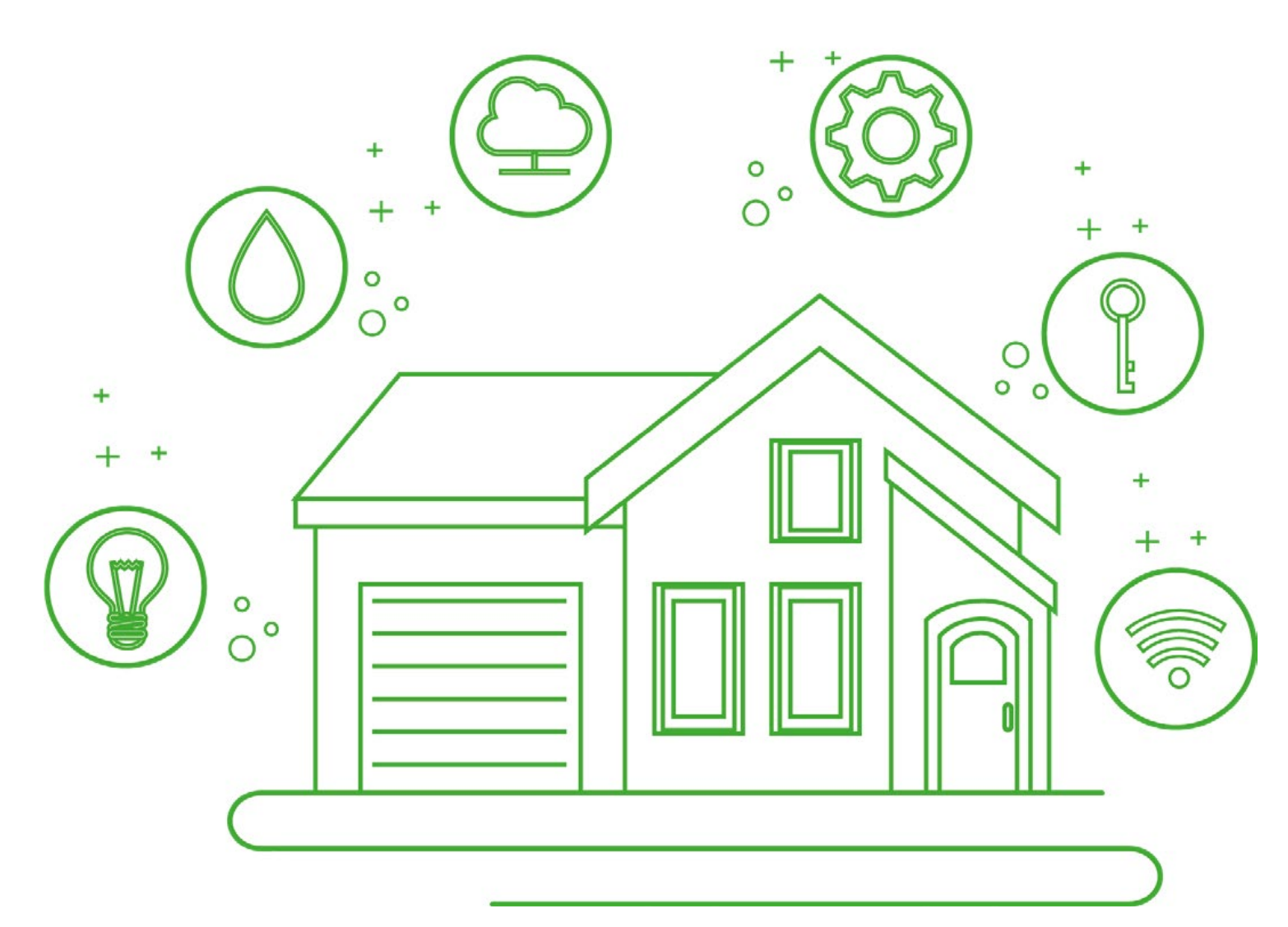

**EZ MODE** This mode is the easier way to connect a power plug and we recommend trying this first.

| home 🔻                      |             |              | <b>—</b> 1B |
|-----------------------------|-------------|--------------|-------------|
| Welcome<br>Set your home lo | Home        | tion         |             |
| All Devices                 | Living Room | Master Bedro |             |
|                             |             |              |             |
| Home<br>I A                 | Smart       | Smart 1      | Me          |

1. To add a device via EZ mode/manually you first need to go to "Home" (1A) then select the plus button (1B) in the top right corner.

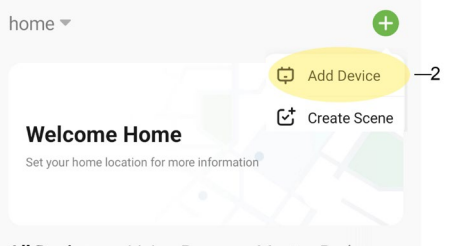

All Devices Living Room Master Bedro •••

2. Proceed by selecting "Add Device".

Add Manually

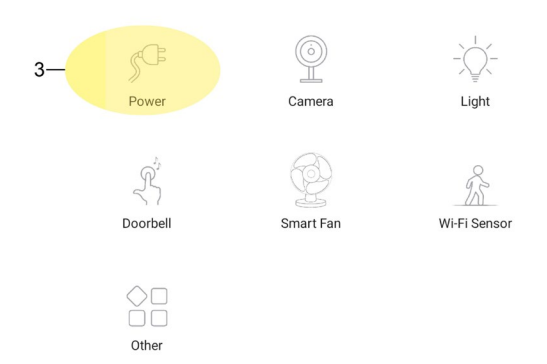

3. Select the category "power" to add a Smart Plug.

|      | Se       | lect 2.4 GHz Wi-Fi<br>enter passw                   | Network an ord.                | nd      |     |
|------|----------|-----------------------------------------------------|--------------------------------|---------|-----|
|      | If y     | our Wi-Fi is 5GHz, please s<br>Common router settin | et it to be 2.4GF<br>ng method | łz.     |     |
|      |          | × Wi-Fi - 5Ghz                                      |                                |         |     |
|      |          | ✓ Wi-Fi - 2.4Ghz                                    | a 🗢 i                          |         |     |
|      |          |                                                     |                                |         |     |
| 4A — | <u> </u> | гуууууууууу                                         |                                | 4       | —4B |
| 5A — | <u> </u> | • • • • • • • • • • • • • • • •                     |                                | $\succ$ |     |
| 5B — |          | Next                                                |                                |         |     |

4. Select the 2.4 Ghz wifi the device should use by either typing it (4A) or clicking the arrows (4B) to the right and selecting it from the available wifis.
5. Enter the wifi password (5A) and proceed by clicking "next" (5B).

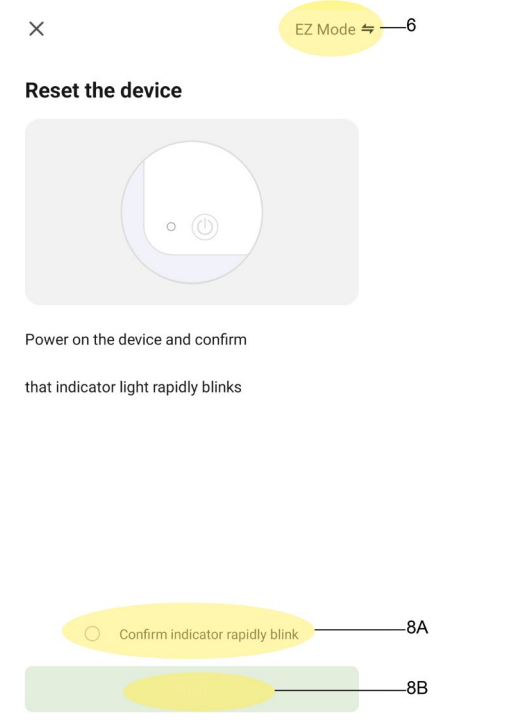

Resetting Devices

6. Confirm that EZ Mode (6) is selected.
7. Make sure that the led light on the device is blinking rapidly, if the led light doesn't blink hold in the on/ off button for about 5 seconds.
8. Once the led light on the device blinks rapidly click on "Confirm indicator rapidly blink" (8A) and proceed by clicking on "Next" (8B).

## Adding device... Power on the device.

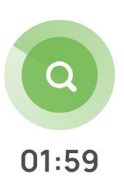

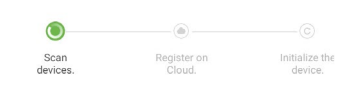

9. Wait for the installation process to complete.

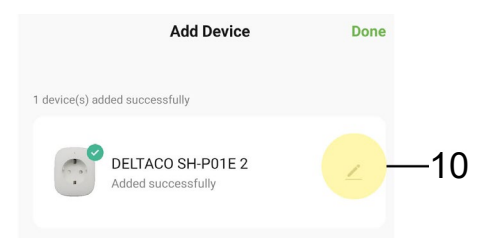

10. Once the device is installed you can click on the button that looks like a pen to change the device's name and select which room it should belong to.

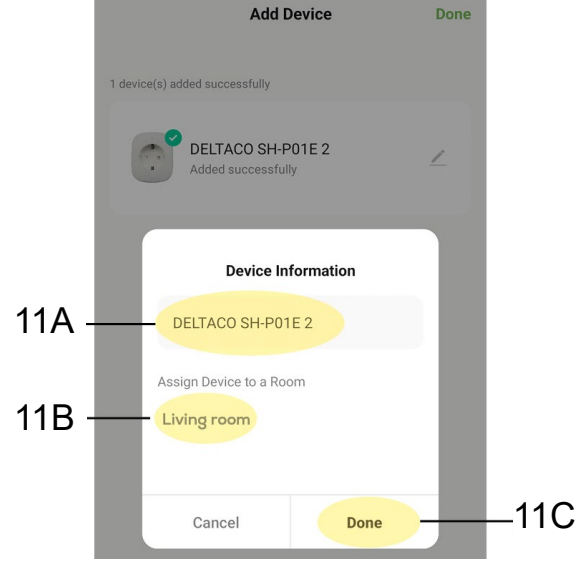

11. After you have changed the name (11A) of the device and selected the room (11B) it should belong to, continue by clicking "Done" (11C).

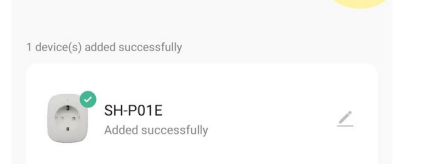

12. To complete the installation, you just need to click "Done".

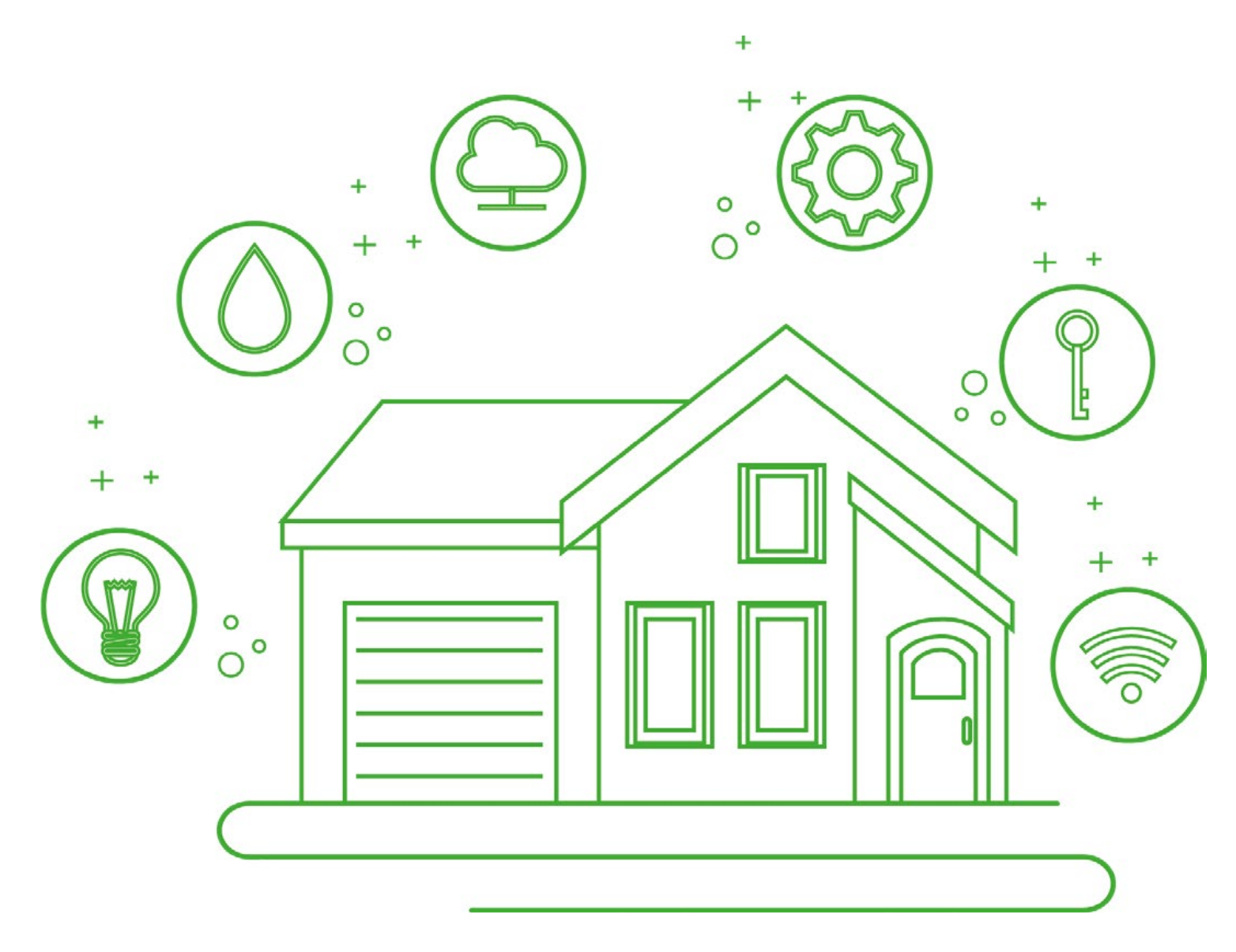

**AP MODE** We recommend first trying EZ mode. In case EZ mode is not succesfull, you can try our AP mode method to connect your device.

| home 💌                      |             |            | Ð       | —1B |
|-----------------------------|-------------|------------|---------|-----|
| Welcome<br>Set your home lo | e Home      | tion       |         |     |
| All Devices                 | Living Room | Master Beo | dro ••• |     |
|                             |             |            |         |     |
|                             |             |            |         |     |
|                             |             |            |         |     |
|                             |             |            |         |     |
|                             |             |            |         |     |
|                             |             |            |         |     |
| Home                        | Smart       | Smart      | O<br>Me |     |

1. To add a device via AP mode you first need to go to "Home" (1A) then select the plus button (1B) in the top right corner.

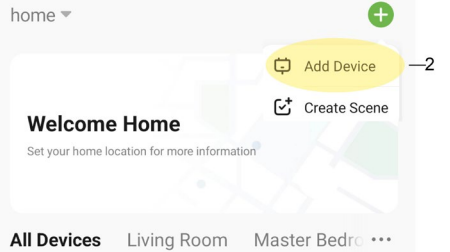

2. Proceed by selecting "Add Device".

Add Manually

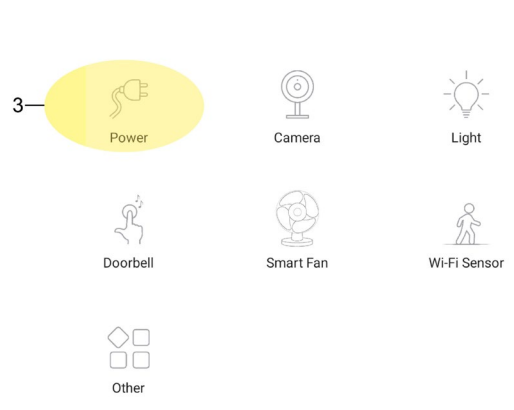

3. Select the category "power" to add a Smart Plug.

|      | Sele     | ect 2.4 GHz Wi-Fi<br>enter passw                   | Network a<br>ord.              | nd     |     |
|------|----------|----------------------------------------------------|--------------------------------|--------|-----|
|      | lf yo    | ur Wi-Fi is 5GHz, please s<br>Common router settir | et it to be 2.4GH<br>ng method | łz.    |     |
|      |          | × Wi-Fi - 5Ghz                                     |                                |        |     |
|      |          | ✓ Wi-Fi - 2.4Ghz                                   | a 🗟 i                          |        |     |
|      |          |                                                    |                                |        |     |
| 4A — | <u> </u> | уууууууу                                           |                                | 4      | —4B |
| 5A — | <u>e</u> |                                                    |                                | $\sim$ |     |
| 5B — |          | Next                                               |                                |        |     |

4. Select the 2.4 Ghz wifi the device should use by either typing it (4A) or clicking the arrows (4B) to the right and selecting it from the available wifis.
5. Enter the wifi password (5A) and proceed by clicking "next" (5B).

| ×                | EZ Mode ≒6 |
|------------------|------------|
| Reset the device |            |
| • (3)            |            |

6. To change to "AP mode" click on "EZ mode" in the top right corner.

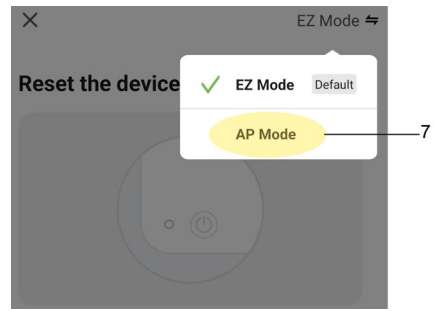

7. Select "AP mode".

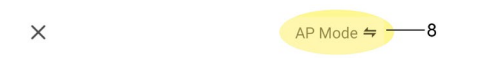

### **Reset the device**

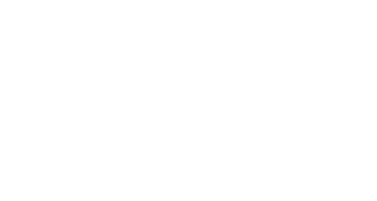

Power on the device and confirm that indicator light slowly blinks

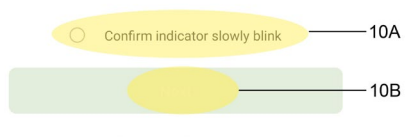

**Resetting Devices** 

8. Once you have selected "AP mode" confirm that the device is in "AP mode" by checking if the led light on the device is blinking slowly.
9. If the led light blinks rapidly, hold down the on/off button on the device until it starts blink slowly. When it starts to blink slowly it has entered "AP mode".
10. Once the led light on the device blinks slowly click on "Confirm indicator slowly blink" (10A) and proceed by clicking on "Next" (10B).

### X

### Connect your mobile phone to the device's hotspot

O Connect your phone to the hotspot shown below:

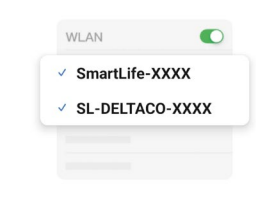

O Go back and continue the device pairing process.

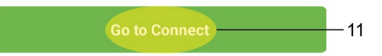

11. Proceed by following the app's instructions by click on "Go to Connect".

|      | < Wi-Fi            | <u>ا</u> |
|------|--------------------|----------|
|      | On                 | •        |
|      | Current network    |          |
|      | (is                | (j)      |
|      | Available networks |          |
| 12—— | 🤶 SmartLife-0219   | ?        |

12. Select the device's SSID/hotspot. The SSID/hotspot the device will send will either have the name "SmartLife-XXXX or SL-DELTACO-XXXX. In our example, the SSID/hotspot is called SmartLife-0219.

|      | < Wi-Fi                                   | <u>ن</u> |
|------|-------------------------------------------|----------|
|      | On                                        | •        |
|      | Current network                           |          |
| 14 — | SmartLife-0219<br>Connected / Not secured | ক্ট      |
|      | Available networks                        |          |
|      |                                           |          |
|      |                                           |          |
|      |                                           |          |
|      |                                           |          |
|      |                                           |          |
|      |                                           |          |
|      |                                           |          |
|      |                                           |          |
|      |                                           |          |
|      |                                           |          |
|      |                                           |          |

13. Once you have connected to the device's SSID/hotspot select "connect only this time" if the phone asks.

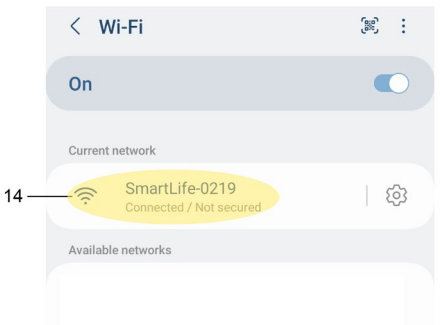

14. After you have connected to the device's SSID/hotspot proceed by backing out of "Wi-Fi".

| 15 | < Connections                  |  |
|----|--------------------------------|--|
|    | <b>Wi-Fi</b><br>SmartLife-0219 |  |
|    | Wi-Fi Calling                  |  |
|    | Bluetooth                      |  |
|    | NFC and contactless payments   |  |
|    |                                |  |
|    | Flight mode                    |  |
|    |                                |  |

15. Proceed by backing out from "connections" as well.

|     |          | Settings                                        |   |  |
|-----|----------|-------------------------------------------------|---|--|
|     |          |                                                 | Q |  |
|     | SM       | ART HOME                                        | 8 |  |
|     | <b>?</b> | Connections<br>Wi-Fi + Bluetooth + Flight mode  |   |  |
|     | •        | Connected devices<br>Quick Share • Android Auto |   |  |
|     | 0        | Modes and Routines<br>Modes + Routines          |   |  |
|     |          | Sounds and vibration<br>Sound mode • Ringtone   |   |  |
|     | 0        | Notifications<br>Status bar • Do not disturb    |   |  |
| 16— |          | Disolav                                         | < |  |

16. Once you have backed out from both "Wi-Fi" and "Connections" you can go back to the APP.

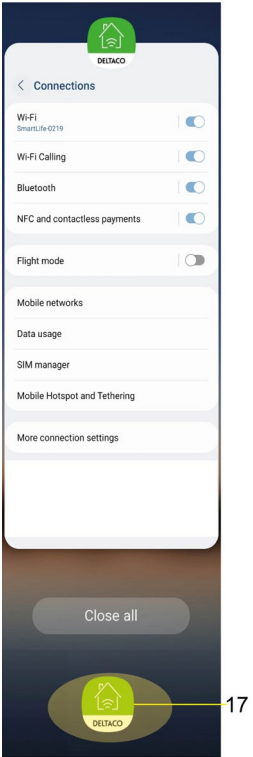

17. If you try to go back to the app before you backed out from "Wi-Fi" and "Connections" the app will guide you to "Wi-Fi".

Х

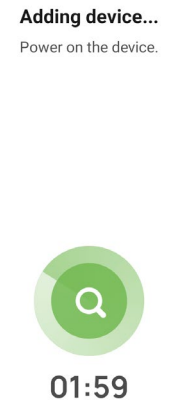

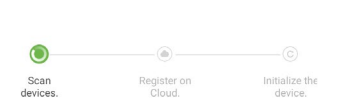

18. Once you go back to the app after you backed out from "Wi-Fi" and "Connections" the installation will start.

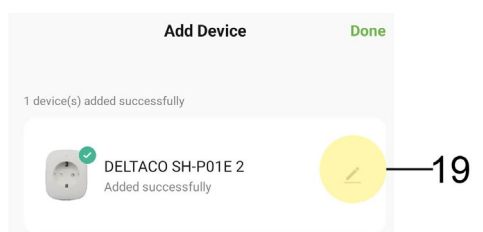

19. Once the device is installed you can click on the button that looks like a pen to change the device's name and select which room it should belong to.

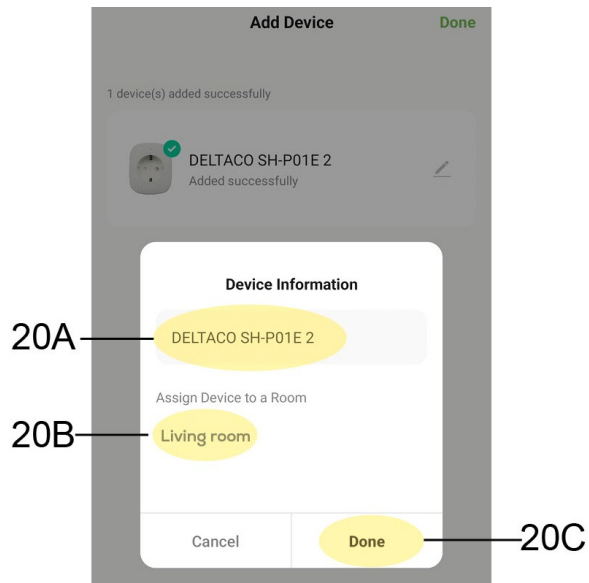

20. After you have changed the name(20A) of the device and selected the room (20B) it should belong to, continue by clicking "Done" (20C).

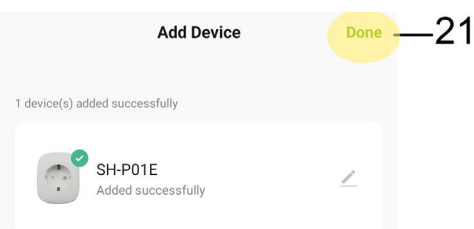

21. To complete the installation, you just need to click "Done".

# **EZ MODE SETUP FOR LAMPS**

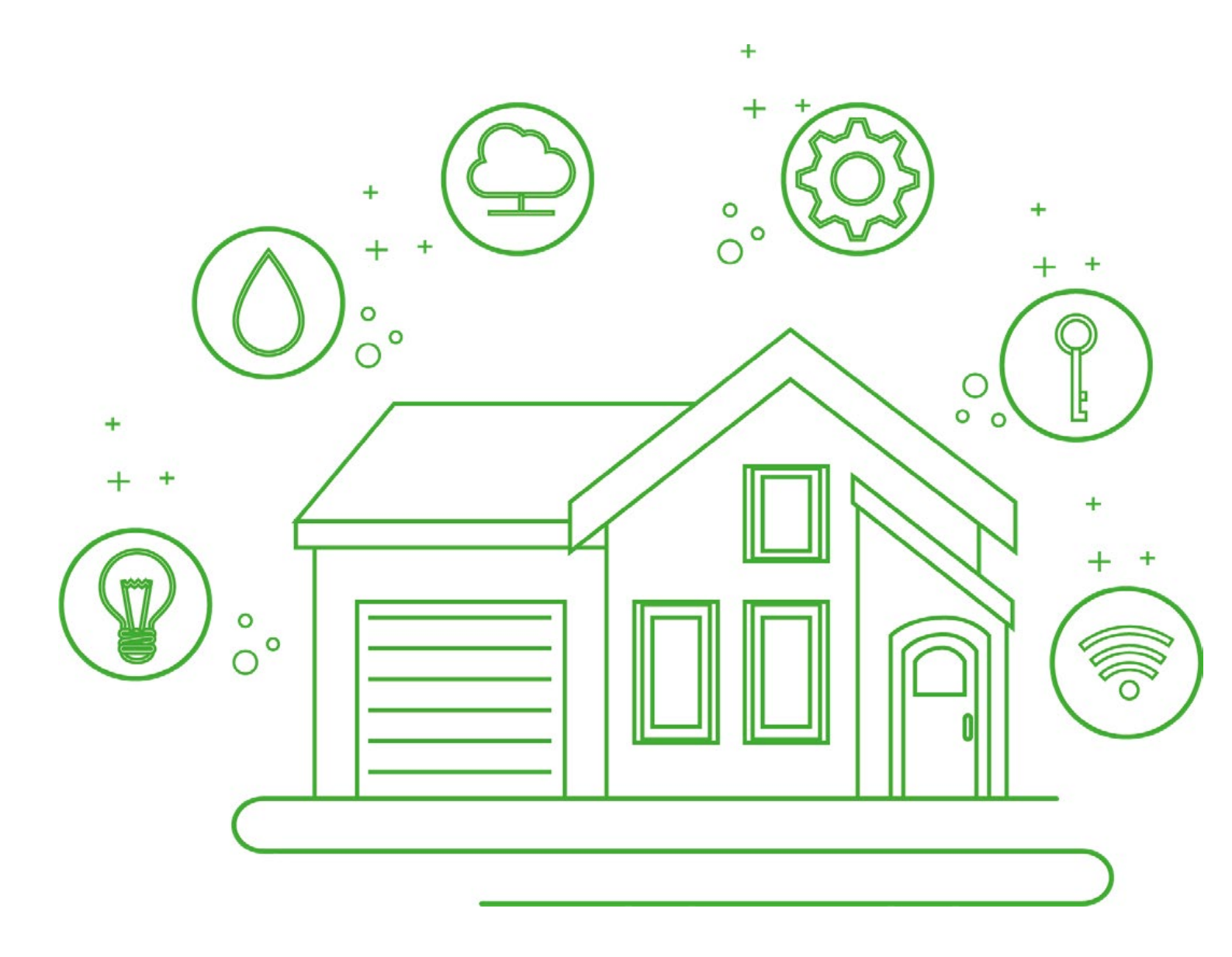

**EZ MODE** This mode is the easier way to connect a lamp and we recommend trying this first.

| home 🔻                      |             |             | Ð      | —1B |
|-----------------------------|-------------|-------------|--------|-----|
| Welcome<br>Set your home lo | e Home      | tion        |        |     |
| All Devices                 | Living Room | Master Bedr | ·o ••• |     |
|                             |             |             |        |     |
|                             |             |             |        |     |
|                             |             |             |        |     |
|                             |             |             |        |     |
| Home                        | Smart       | Smart (     | Me     |     |

1. To add a device via EZ mode/manually you first need to go to "Home" (1A) then select the plus button (1B) in the top right corner.

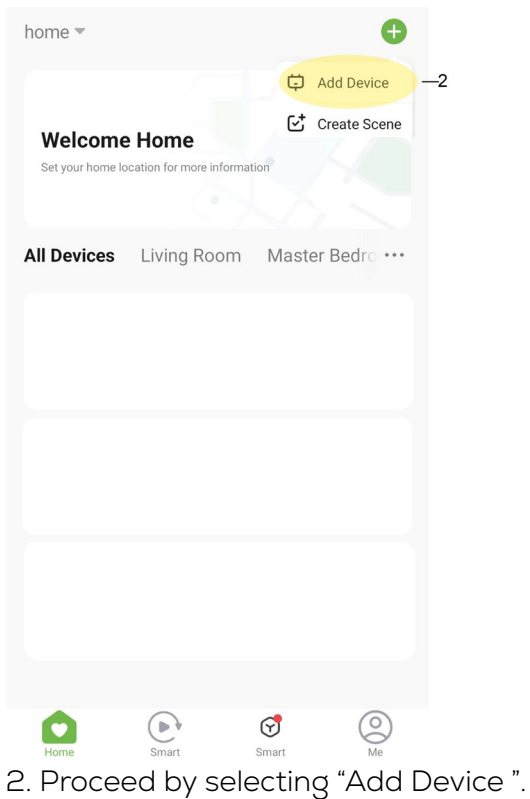

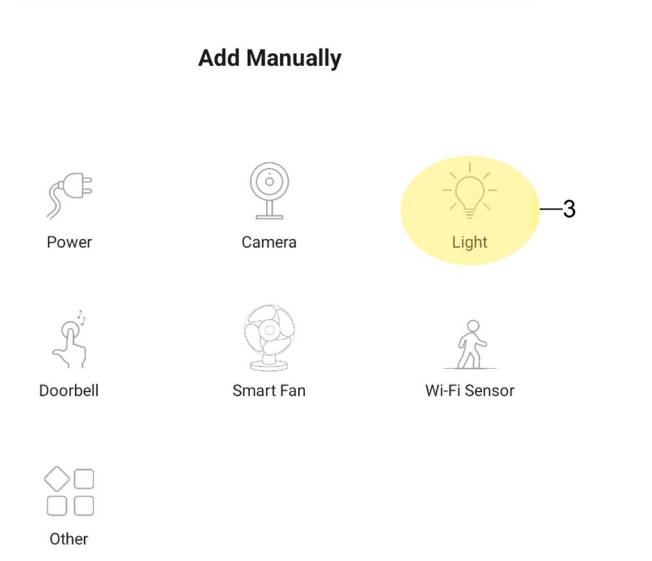

3. Select the category "Light" to add a Smart Plug.

| ×      |                                                     |                                 |        |     |
|--------|-----------------------------------------------------|---------------------------------|--------|-----|
| Se     | lect 2.4 GHz Wi-Fi<br>enter passw                   | Network an<br>vord.             | ıd     |     |
| lf y   | our Wi-Fi is 5GHz, please s<br>Common router settir | set it to be 2.4GH<br>ng method | IZ.    |     |
|        | × Wi-Fi - 5Ghz                                      |                                 |        |     |
|        | ✓ Wi-Fi - 2.4Ghz                                    | a 🗟 i                           |        |     |
|        |                                                     |                                 |        |     |
| 4A     | ууууууууу                                           |                                 | 4      | —4B |
| 5A 🗕 🤆 | • • • • • • • • • • • • • • • •                     |                                 | $\sim$ |     |
| 5B —   | Next                                                |                                 |        |     |

4. Select the 2.4 Ghz wifi the device should use by either typing it (4A) or clicking the arrows (4B) to the right and selecting it from the available wifis.
5. Enter the wifi password (5A) and proceed by clicking "next" (5B).

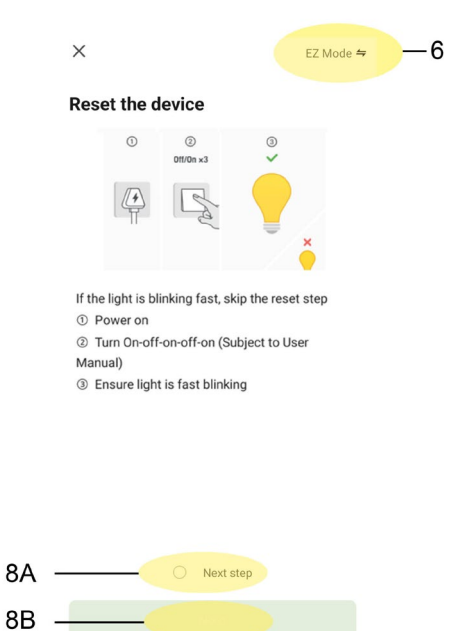

Resetting Devices

6. Confirm that EZ Mode is selected (6).
7. Make sure that the bulb is blinking rapidly, power the bulb on and off 3 times in row and it should start blink rapidly. See the following link for more information: https://www.youtube.com/watch?v=wrzGWzmibSQ
8. Once the bulb blinks rapidly click on "Next step" (8A) and proceed by clicking on "Next" (8B).

×

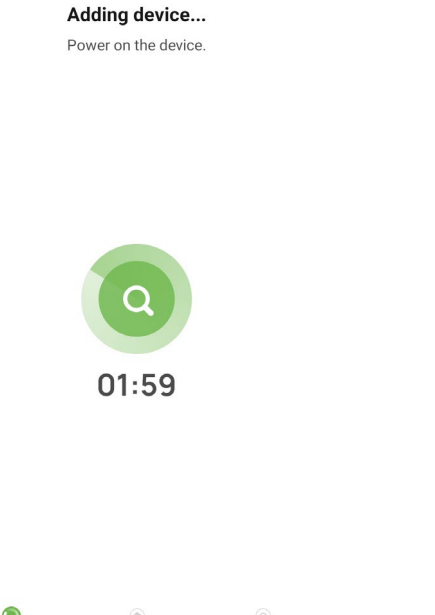

Scan devices

9. Wait for the installation process to complete.

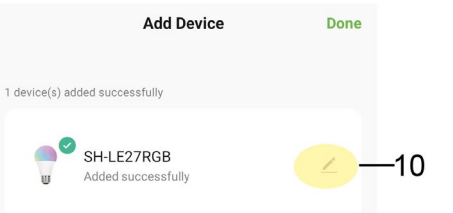

10. Once the device is installed you can click on the button that looks like a pen to change the device's name and select which room it should belong to.
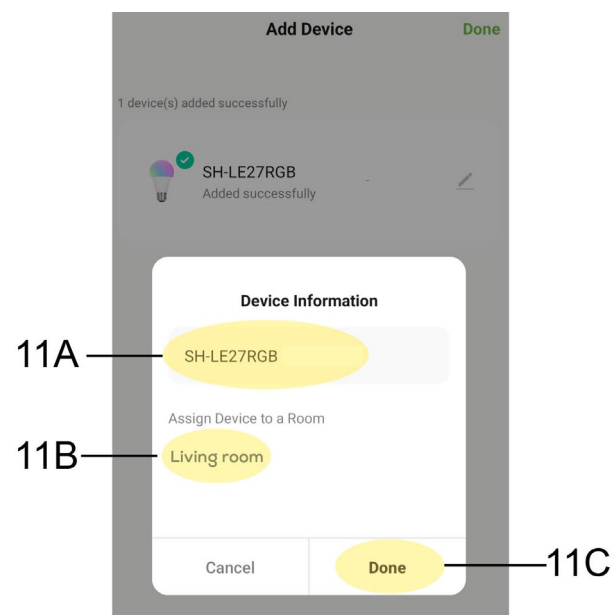

11 After you have changed the name(11A) of the device and selected the room (11B) it should belong to, continue by clicking "Done" (11C).

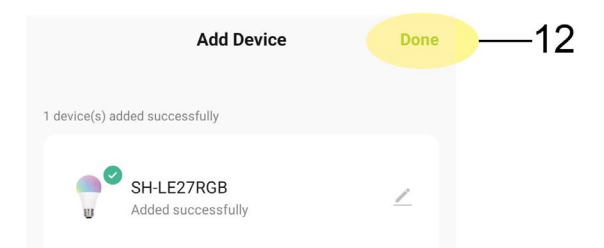

12. To complete the installation, you just need to click "Done".

# **AP MODE SETUP FOR LAMPS**

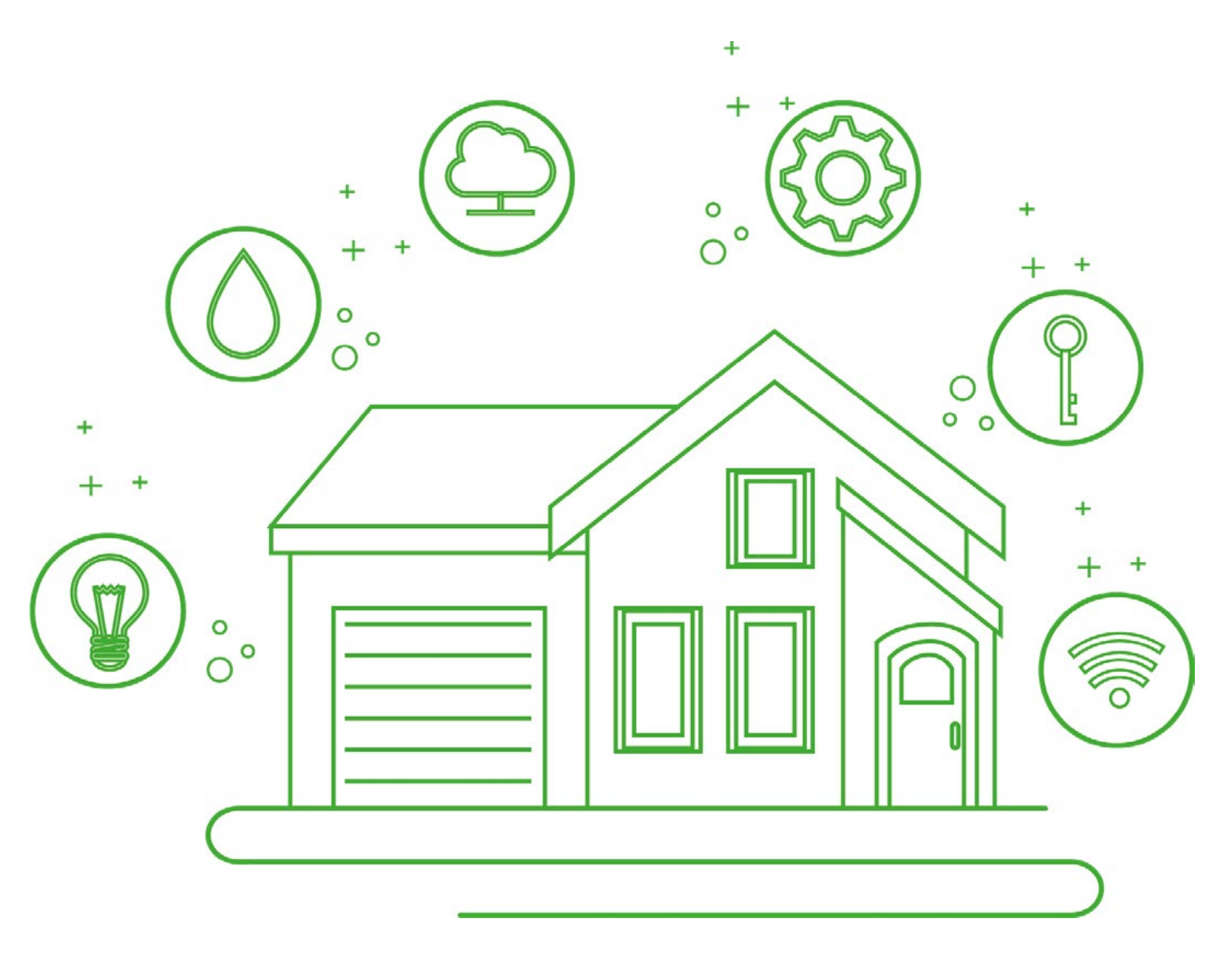

## AP MODE

We recommend first trying EZ mode. In case EZ mode is not succesfull, you can try our AP mode method to connect your device.

| home 🔻                      |             |           | Ð        | —1B |
|-----------------------------|-------------|-----------|----------|-----|
| Welcome<br>Set your home lo | e Home      | tion      |          |     |
| All Devices                 | Living Room | Master Be | edro ••• |     |
|                             |             |           |          |     |
|                             |             |           |          |     |
|                             |             |           |          |     |
|                             |             |           |          |     |
| Home                        | Smart       | Smart     | Me       |     |

1. To add a device via AP mode you first need to go to "Home"(1A) then select the plus button (1B) in the top right corner.

| home 🔻           |                           |      | Ð            |    |
|------------------|---------------------------|------|--------------|----|
|                  |                           | ¢    | Add Device   | -2 |
| Welcome          | Home                      | €‡   | Create Scene |    |
| Set your home lo | cation for more informati | ion  |              |    |
| All Devices      | Living Room               | Mast | er Bedro 🚥   |    |

2. Proceed by selecting "Add Device ".

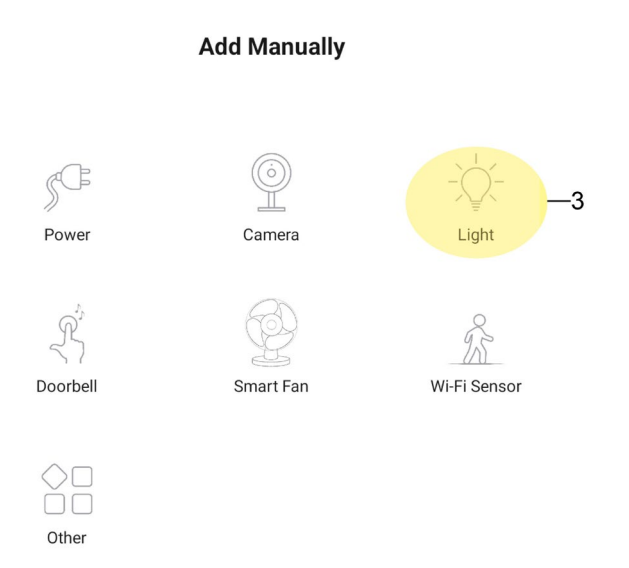

3. Select the category "Light" to add a Smart bulb.

|      | Sele     | ect 2.4 GHz Wi-Fi<br>enter passw                   | Network a ord.                | nd     |     |
|------|----------|----------------------------------------------------|-------------------------------|--------|-----|
|      | If yo    | ur Wi-Fi is 5GHz, please s<br>Common router settin | et it to be 2.4GH<br>g method | ·ΙΖ.   |     |
|      |          | × Wi-Fi - 5Ghz                                     |                               |        |     |
|      |          | ✓ Wi-Fi - 2.4Ghz                                   | a 🗟 i                         |        |     |
|      |          |                                                    |                               |        |     |
| 4A — | <u> </u> | уууууууу                                           |                               | 4      | —4B |
| 5A — | <u> </u> | • • • • • • • • • • • • • • •                      |                               | $\sim$ |     |
| 5B — |          | Next                                               |                               |        |     |

4. Select the 2.4 Ghz wifi the device should use by either typing it (4A) or clicking the arrows (4B) to the right and selecting it from the available wifis.
5. Enter the wifi password (5A) and proceed by clicking "next" (5B).

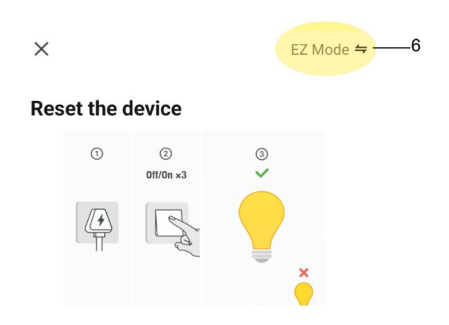

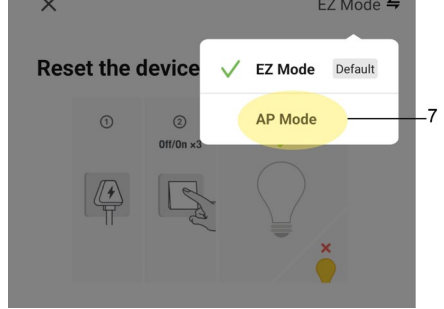

7. Select "AP mode".

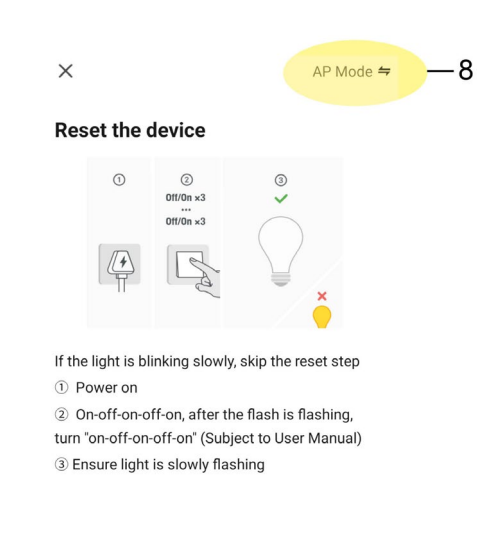

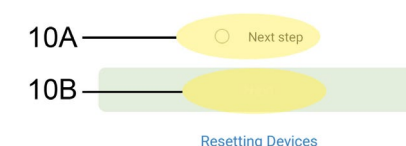

8. Once you have selected "AP mode" confirm that the device is in "AP mode" (8) by checking if the bulb is blinking slowly.
9. If the bulb blinks rapidly, power the bulb on and off 3 times in row and it should start blink slowly. When it starts to blink slowly it have entered "AP mode".
See the following link for more information: https://www.youtube.com/watch?v=wrzGWzmibSQ
10. Once the bulb blinks slowly click on "Next step" (10A) and proceed by clicking on "Next" (10B).

X

### Connect your mobile phone to the device's hotspot

O Connect your phone to the hotspot shown below: WLAN

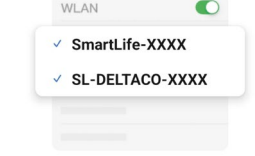

O Go back and continue the device pairing process.

Go to Connect

11. Proceed by following the apps instructions by click on "Go to Connect".

| < Wi-Fi            | ۱   |
|--------------------|-----|
| On                 | •   |
| Current network    |     |
| (ñ)                | (Q) |
| Available networks |     |
|                    |     |
|                    |     |
| SL-DELTACO-D4AF    | 12  |

12. Select the device's SSID/hotspot. The SSID/hotspot the device will send will either have the name "SmartLife-XXXX or SL-DELTACO-XXXX. In our example, the SSID/hotspot is called SL-DELTACO-D4AF.

|     | < w                                   | 'i-Fi                                                                                                    | æ :                                    |
|-----|---------------------------------------|----------------------------------------------------------------------------------------------------|----------------------------------------|
|     | On                                    |                                                                                                    |                                        |
|     | Current r                             | network                                                                                                    |                                        |
|     | ((t·                                  | SL-DELTACO-D4AF<br>Connected without internet / Not<br>secured                                                                         | ②   段                                  |
|     | Available                             | e networks                                                                                                    |                                        |
|     |                                       |                                                                                                    |                                        |
|     |                                       |                                                                                                    |                                        |
|     | Intern                                | net may not be available                                                                                                    |                                        |
|     | If you<br>intern<br>or you<br>it ever | want to connect to this networ<br>let access, you can connect only<br>a can set your phone to always<br>n if internet isn't available. | k without<br>y this time<br>connect to |
|     | You c<br>Wi-Fi<br>> Net               | an change this in Settings > Co<br>> Intelligence Wi-Fi > Switch to<br>work exceptions.                                                | nnections ><br>mobile data             |
| 13– |                                       | Connect only this time                                                                                                    |                                        |
|     |                                       | Always connect                                                                                                    |                                        |
|     |                                       | Disconnect                                                                                                    |                                        |

13. Once you have connected to the device's SSID/hotspot select "connect only this time" if the phone asks .

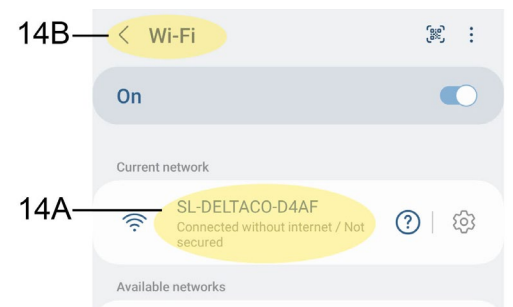

14. After you have connected to the device's SSID/hotspot (14A) proceed by backing out of "Wi-Fi" (14B).

| 15— | < Connections                |  |
|-----|------------------------------|--|
|     | Wi-Fi<br>SL-DELTACO-D4AF     |  |
|     | Wi-Fi Calling                |  |
|     | Bluetooth                    |  |
|     | NFC and contactless payments |  |
|     |                              |  |
|     | Flight mode                  |  |

15. Proceed by backing out from "connections" as well .

|     | Settings |                                                 |   |  |  |
|-----|----------|-------------------------------------------------|---|--|--|
|     |          |                                                 | Q |  |  |
|     | SM       | ART HOME                                        | 8 |  |  |
|     | <b></b>  | Connections<br>Wi-Fi + Bluetooth + Flight mode  |   |  |  |
|     | •        | Connected devices<br>Quick Share • Android Auto |   |  |  |
|     | 0        | Modes and Routines<br>Modes • Routines          |   |  |  |
|     |          | Sounds and vibration<br>Sound mode • Ringtone   |   |  |  |
|     | C        | Notifications<br>Status bar + Do not disturb    |   |  |  |
| 16— |          | Display                                         | < |  |  |

16. Once you have backed out from both "Wi-Fi" and "Connections" you can go back to the app .

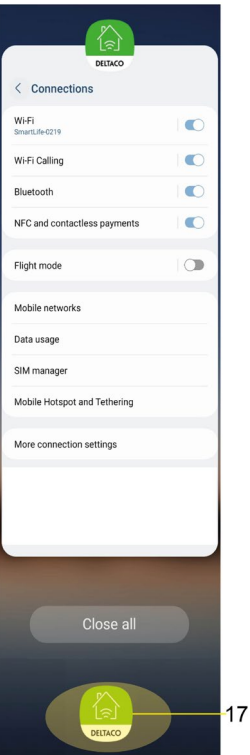

guide you to "Wi-Fi". ×

> Adding device... Power on the device.

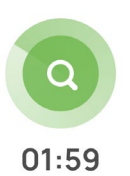

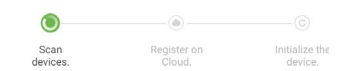

18. Once you go back to the app after you backed out from "Wi-Fi" and "Connections" the installation will start.

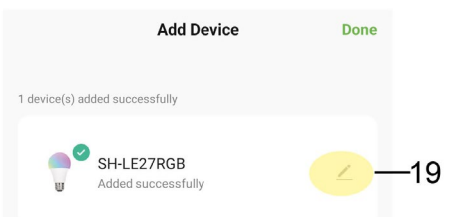

19. Once the device is installed you can click on the button that looks like a pen to change the device's name and select which room it should belong to.

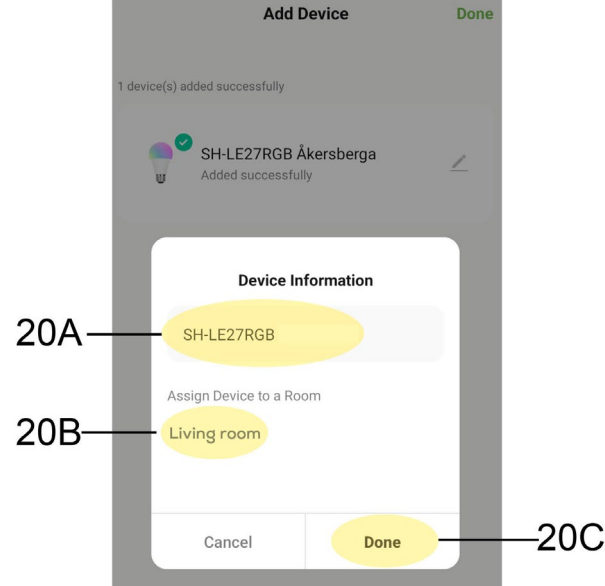

20. After you have changed the name(20A) of the device and selected the room (20B) it should belong to, continue by clicking "Done" (20C).

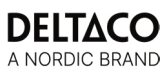

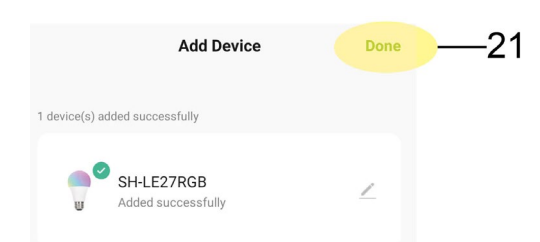

21. To complete the installation, you just need to click "Done".

# **EZ MODE SETUP FOR SMART CAMERAS**

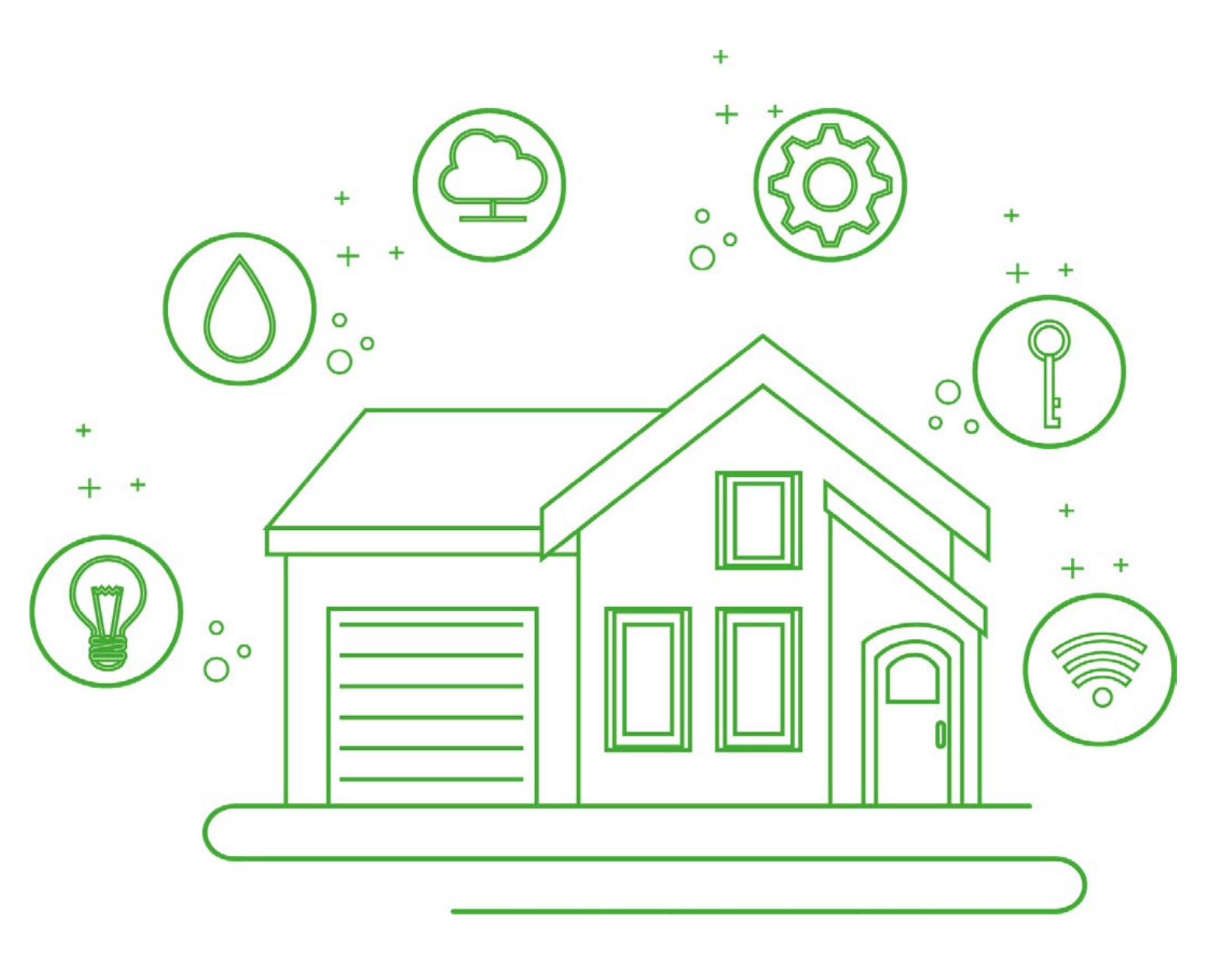

**EZ MODE** This mode is the easier way to connect a smart camera and we recommend trying this first.

| home 🔻                      |             |             | <b>—</b> 1B |
|-----------------------------|-------------|-------------|-------------|
| Welcome<br>Set your home lo | • Home      | tion        |             |
| All Devices                 | Living Room | Master B    | edro        |
|                             |             |             |             |
|                             |             |             |             |
|                             |             |             |             |
|                             |             |             |             |
| Home<br>I<br>1A             | Smart       | Smart Smart | O<br>Me     |

1. To add a device via EZ mode you first need to go to "Home" (1A) then select the plus button (1B) in the top right corner.

| home 🔻                      |             |                | Ð        |    |
|-----------------------------|-------------|----------------|----------|----|
| Welcome<br>Set your home lo | e Home      | Add t<br>Creat | Device - | -2 |
| All Devices                 | Living Room | Master Be      | dro •••  |    |
|                             |             |                |          |    |
| Home                        | Smart       | Smart          | Me       |    |

2. Proceed by selecting "Add Device ".

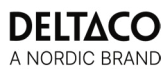

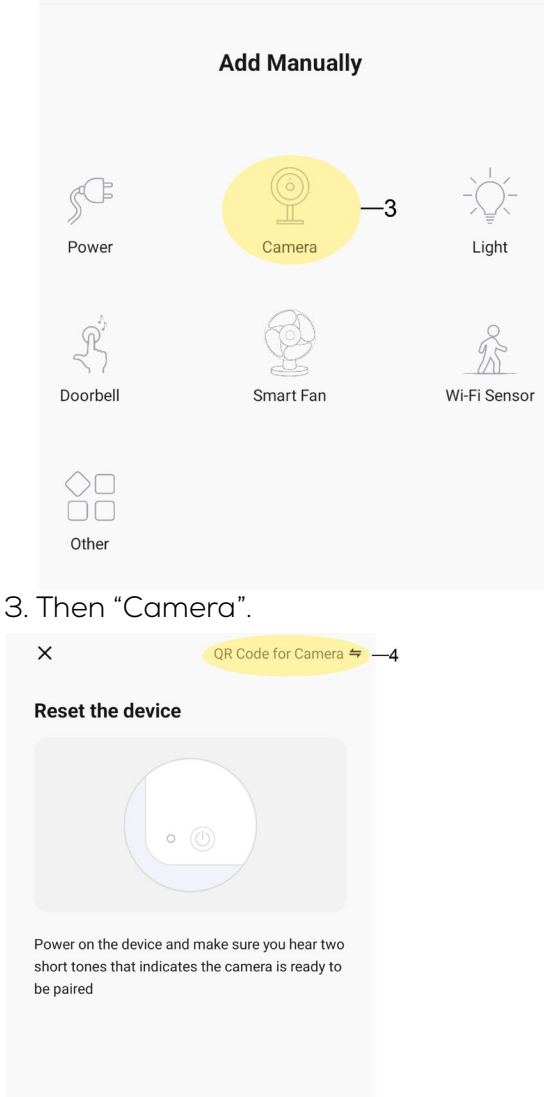

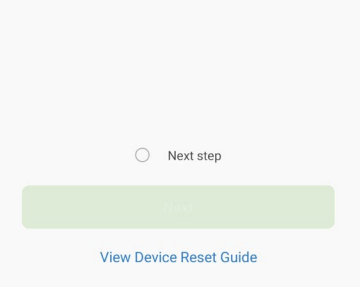

4. To change to EZ mode click on "QR Code for Camera".

|    | ×                                                            | Q                | R Code for (                | Camera ≒           |                  |
|----|--------------------------------------------------------------|------------------|-----------------------------|--------------------|------------------|
|    | Reset the devic                                              | ~                | QR Code fo                  | r Camera           |                  |
|    |                                                              |                  | EZ Mode                     |                    | —5               |
|    | Power on the device a<br>short tones that indic<br>be paired | ind mak          | e sure you h<br>camera is r | ear two<br>eady to |                  |
|    |                                                              | Next ste         | ep                          |                    |                  |
|    |                                                              |                  |                             |                    |                  |
|    | View Dev                                                     | ice Rese         | t Guide                     |                    |                  |
| 5. | Change to                                                    | с "Е             | Zmoo                        | de".               |                  |
|    | ×                                                            |                  |                             | EZ Mode =          | <del>7</del> — 6 |
|    | Reset the devic                                              | ce               |                             |                    |                  |
|    |                                                              | • (1)            |                             |                    |                  |
|    | Power on the device<br>is flashing quickly or                | and ma<br>a prom | ke sure the<br>pt tone is h | indicator<br>eard  |                  |

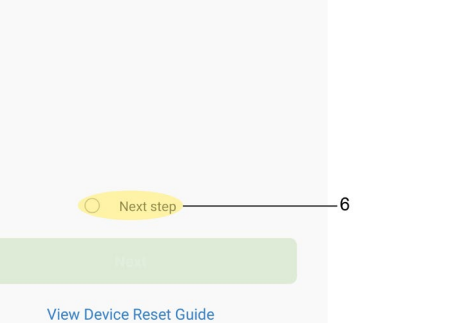

6. Once you have confirmed that it's changed to "EZ mode" proceed by check "Next step".

7. Before you proceed by clicking on "Next" confirm that the camera is in paring mode, if the LED light on the camera is flashing red its ready to be installed.

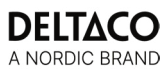

× EZ Mode <del>4</del>

### Reset the device

| Power on the device and make sure the indicator is flashing quickly or a prompt tone is heard |
|-----------------------------------------------------------------------------------------------|
|                                                                                               |
| Next step                                                                                     |
| View Device Reset Guide                                                                       |

8. If it's in paring mode, then click on "Next".

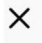

## Select 2.4 GHz Wi-Fi Network and enter password.

If your Wi-Fi is 5GHz, please set it to be 2.4GHz. Common router setting method

|     | × Wi-Fi - 5Ghz   |       |            |
|-----|------------------|-------|------------|
|     | ✓ Wi-Fi - 2.4Ghz | a 🗢 i |            |
|     |                  |       |            |
|     |                  |       |            |
| (î: |                  |       | 4          |
|     |                  |       |            |
| 8 < |                  |       | <u> </u> • |
|     |                  |       |            |
|     |                  |       | 10         |

Select the 2.4 GHz WiFi the device should use by either typing in its name or clicking the arrows to the right and selecting it from the available WiFis.
 Enter the WiFi's password and proceed by clicking "Next".

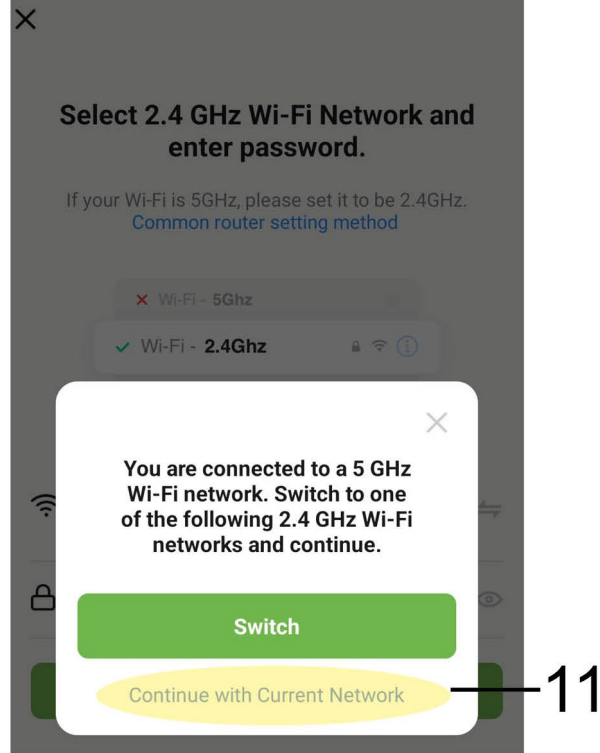

11. If you're using a wifi with both 2.4GHz and 5GHz the app might think it's a 5GHz. But as long as the wifi have both, it should still be fine. Proceed by clicking "Continue with Current Network".

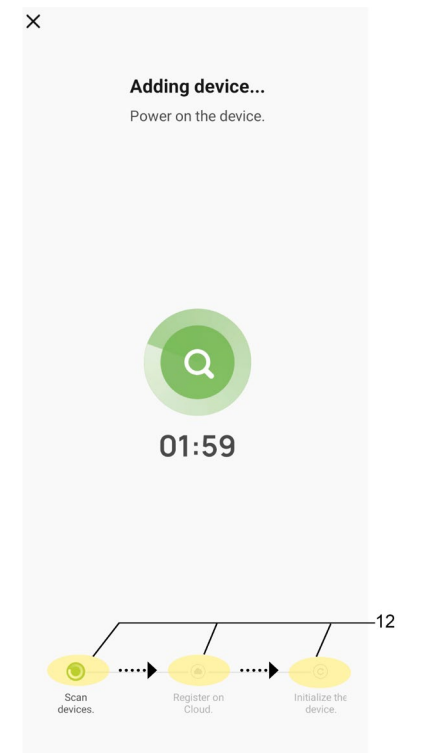

12. Wait for the installation process to complete, you will be able to see the process in the bottom.

| ×              | Add Device                     |    |     |
|----------------|--------------------------------|----|-----|
| 1 device(s) ad | ded successfully               |    |     |
|                | SH-IPC06<br>Added successfully | 2- | —13 |
| 0 device(s) be | ing added $\hat{z}_i^i$        |    |     |
|                |                                |    |     |
|                |                                |    |     |
|                |                                |    |     |
|                |                                |    |     |
|                |                                |    |     |
|                |                                |    |     |
|                |                                |    |     |
|                | Done                           |    |     |

13. Once the device is installed you can click on the button that looks like a pen to change the device's name and select which room it should belong to.

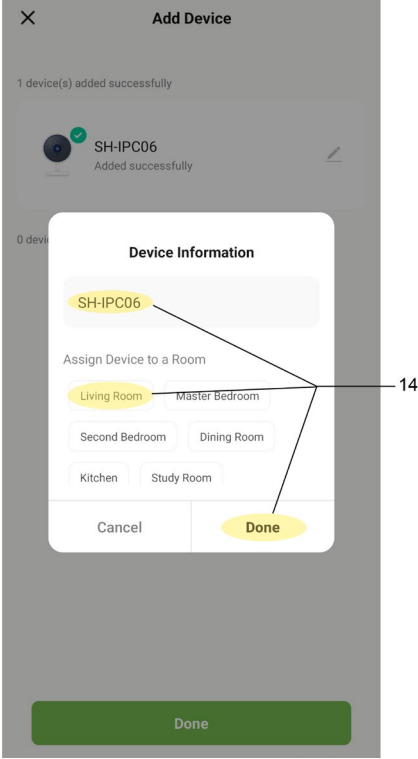

14. After you have changed the name of the device and selected the room it should belong to, continue by clicking "Done".

| ×             | Add Device                             |   |    |
|---------------|----------------------------------------|---|----|
| 1 device(s) a | idded successfully                     |   |    |
|               | SH-IPC06 EZ test<br>Added successfully | _ |    |
| 0 device(s) b | eing added                             |   |    |
|               |                                        |   |    |
|               |                                        |   |    |
|               |                                        |   |    |
|               |                                        |   |    |
|               |                                        |   |    |
|               |                                        |   |    |
|               |                                        |   |    |
|               |                                        |   |    |
|               | Done                                   |   | 15 |

15. To complete the installation, you just need to click "Done".

# **QR CODE SETUP FOR SMART CAMERAS**

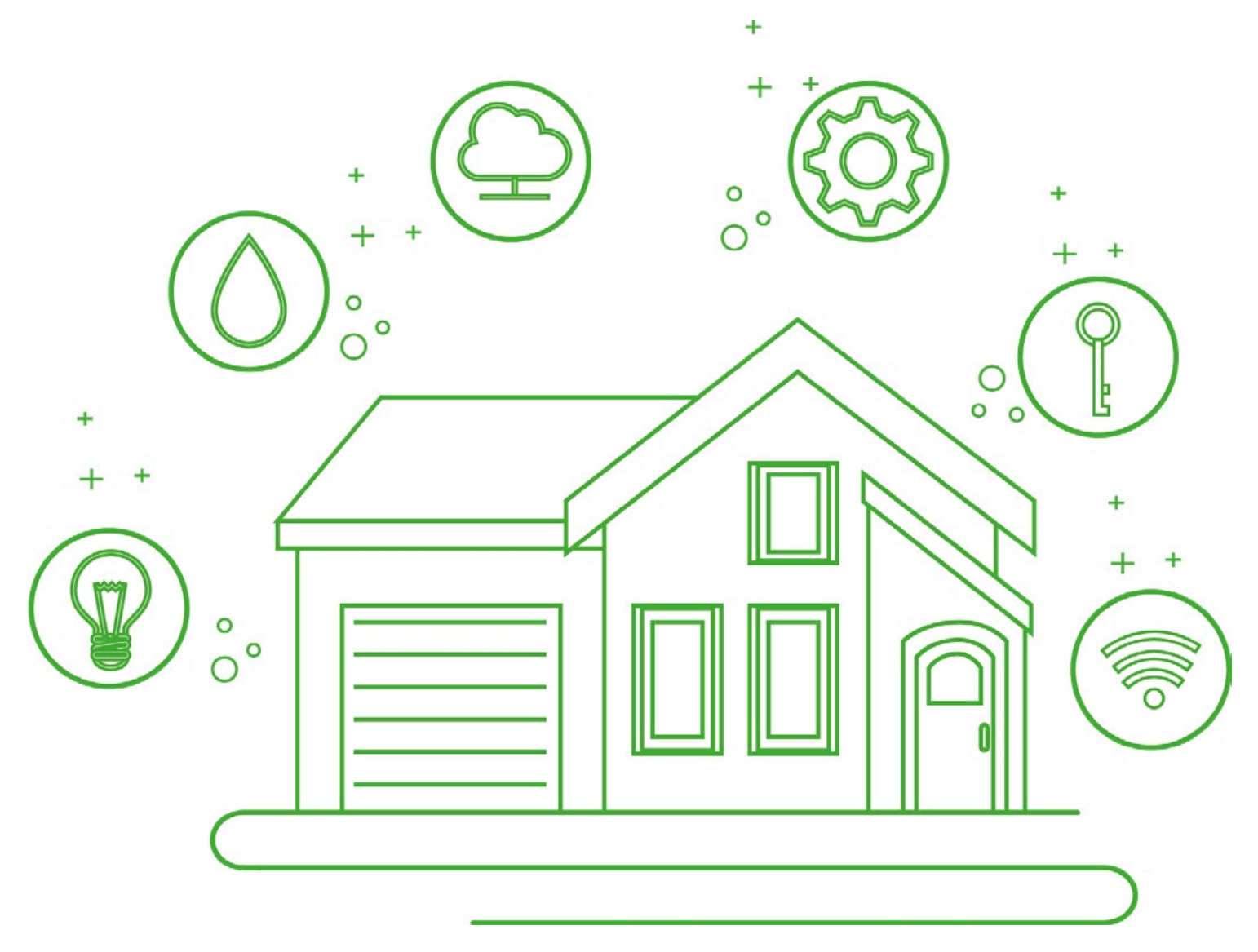

### QR CODE

We recommend first trying EZ mode. In case EZ mode is not succesfull, you can try our QR CODE method to connect your device.

| home 🔻                      |             |           | <b>(</b> )-1B |
|-----------------------------|-------------|-----------|---------------|
| Welcome<br>Set your home lo | Home        | tion      |               |
| All Devices                 | Living Room | Master Be | dro •••       |
|                             |             |           |               |
| Home<br>IA                  | Smart       | Smart     | O<br>Me       |

1. To add a device via QR code you first need to go to "Home" (1A) then select the plus button (1B) in the top right corner.

| home 🔻                      |             | ¢                 |    |
|-----------------------------|-------------|-------------------|----|
| Welcome<br>Set your home lo | Home        | Create Scene      | -2 |
| All Devices                 | Living Room | Master Bedro ···· |    |
|                             |             |                   |    |
| Home                        | Smart       | Smart Me          |    |

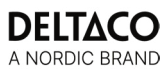

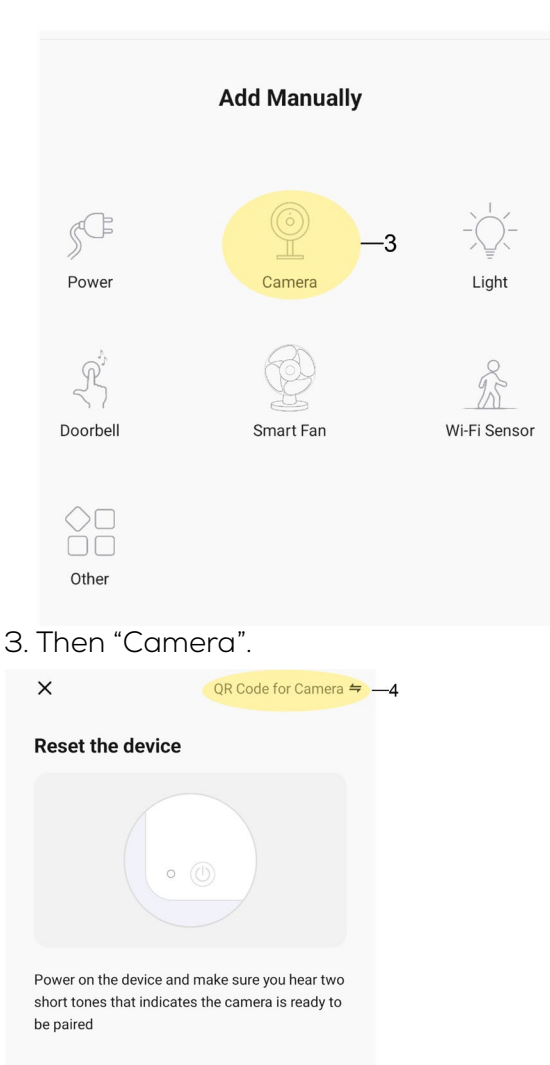

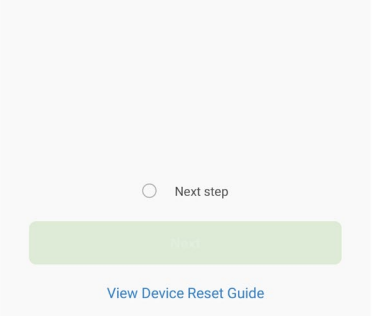

4. Before we check "Next step" confirm that we have selected "QR Code for Camera" in the top right corner.

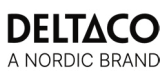

X QR Code for Camera 🖛

### Reset the device

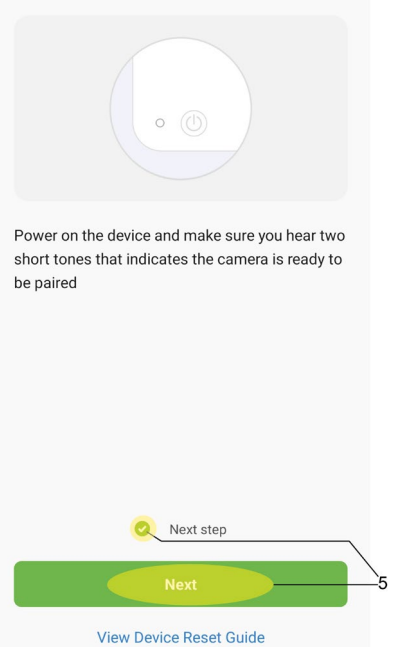

5. Proceed by clinking on "Next".

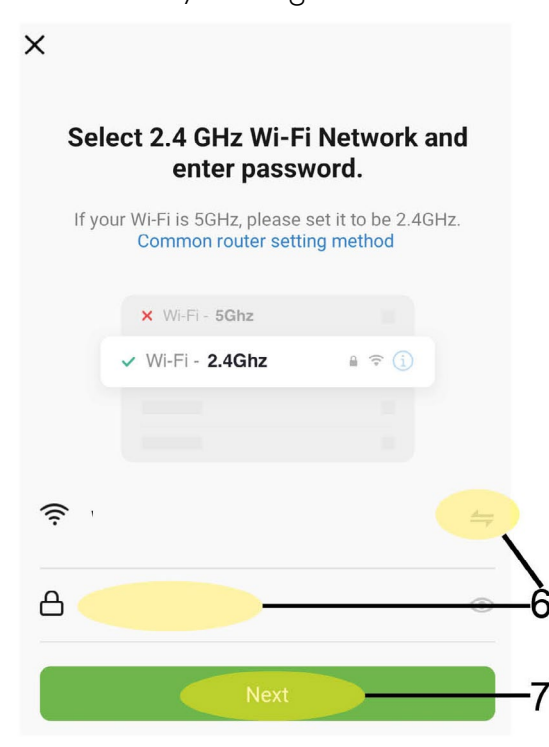

6. Select the 2.4 GHz Wi-Fi the device should use by either typing it or clicking the arrows to the right and selecting it from the available Wi-Fis.
7. Enter the Wi-Fi password and proceed by clicking "Next".

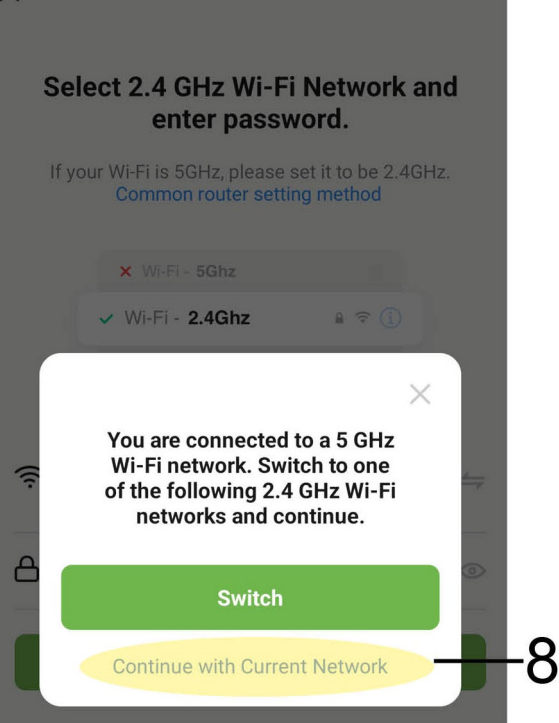

8. If you're using a Wi-Fi with both 2.4GHz and 5GHz the app might think it's a 5GHz. But as long as the wifi have both it should still be fine. Proceed by clicking "Continue with Current Network".

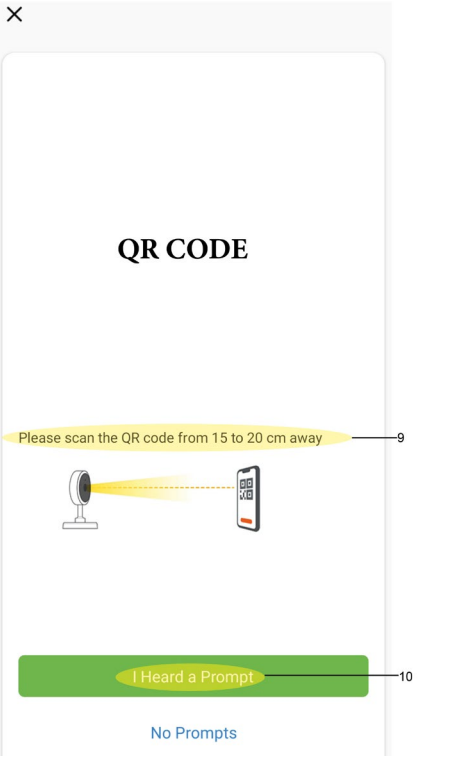

9. Now scan the QR code with the Deltaco Smart Camera follow the instructions shown under the QR

code. 10. Once camera have scanned the QR code will hear a beep from the camera, now proceed by clicking "I Heard a Prompt".

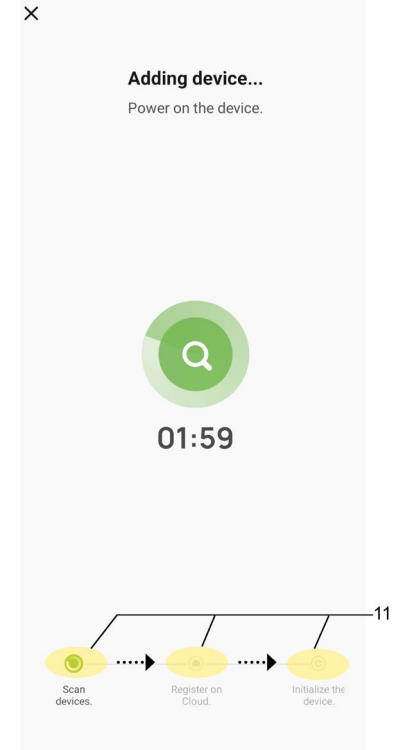

11. Wait for the installation process to complete, you will be able to see the process in the bottom.

| 1 device(s) added successfully          |     |
|-----------------------------------------|-----|
| SH-IPC06<br>Added successfully          | —12 |
| 0 device(s) being added $z_{i,c}^{i,c}$ |     |
|                                         |     |
| Done                                    |     |

12. Once the device is installed you can click on the button that looks like a pen to change the device's name and select which room it should belong to.

| ×        | Add Device                     |    |   |
|----------|--------------------------------|----|---|
| 1 device | e(s) added successfully        |    |   |
|          | SH-IPC06<br>Added successfully | 2  |   |
| 0 devia  | Device Information             |    |   |
|          | SH-IPC06                       |    |   |
|          | Assign Device to a Room        | 1. | 2 |
|          | Living Room Master Bedroom     |    | ) |
|          | Second Bedroom Dining Room     |    |   |
|          | Cancel Done                    |    |   |
|          |                                |    |   |
|          |                                |    |   |
|          |                                |    |   |
|          | Done                           |    |   |

13. After you have changed the name of the device and selected the room it should belong to, continue by clicking "Done".

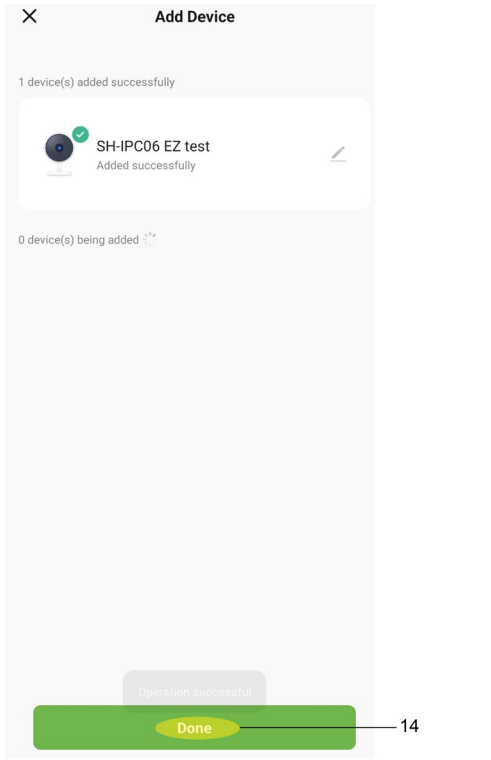

14. To complete the installation, you just need to click "Done".

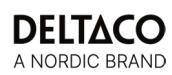

# HOW TO ACTIVATE RECORDING

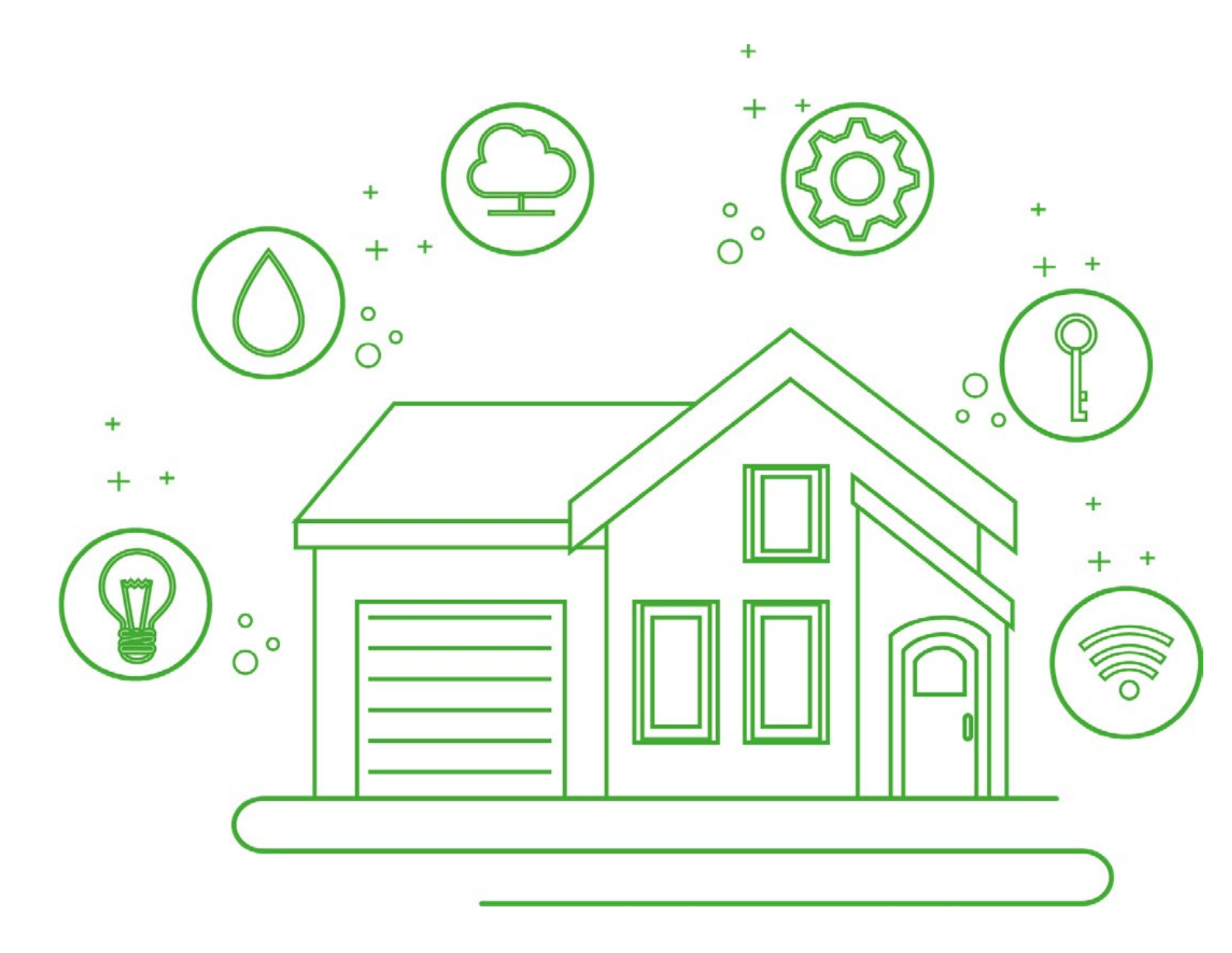

**Recording** This chapter helps you get started with recording with your smart camera. Scheduling is a great way to both automate recording but also limiting the amount of recording to certain days.

How to activate recording on Deltaco Smart Home cameras and create a schedule.

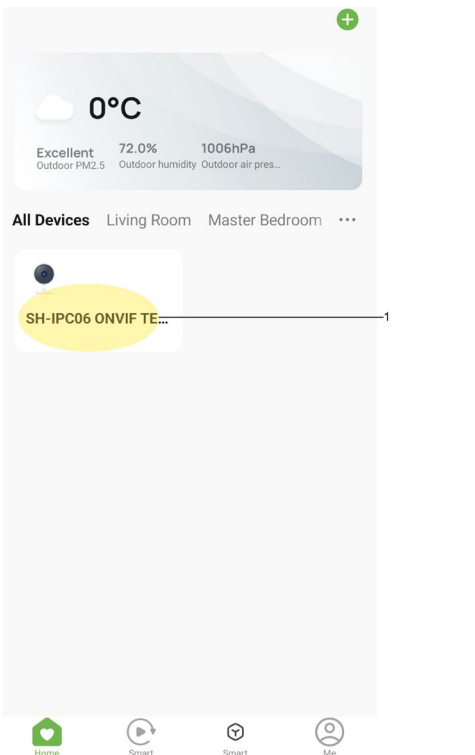

1. From the home tab, select your camera.

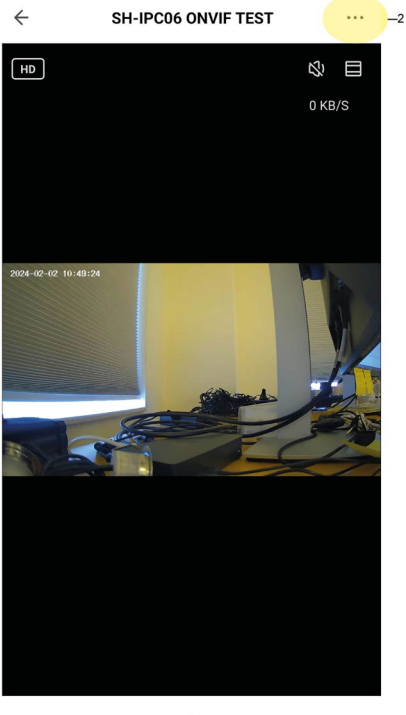

53 0 Ŷ >1  $\cong$ 

1B. Before we can activate recording, we need to install a SD card. Otherwise, the recording setting will

not appear. 2. Once a SD card have been installed, we need to activate the recording function. To do this we need to go the camera's settings. Click on the button with three dots up in the right corner to go to the camera's settings.

| $\leftarrow$         | Settings                        |    |
|----------------------|---------------------------------|----|
| Onvif                | >                               |    |
| Storage              |                                 |    |
| Storage Settings     | >                               |    |
| Recording            |                                 |    |
| Recording settings   |                                 | —3 |
| VAS                  |                                 |    |
| Cloud Storage        | >                               |    |
| Offline Notification |                                 |    |
| Offline Notification |                                 |    |
| Others               |                                 |    |
| FAQ & Feedback       | >                               |    |
| Share Device         | >                               |    |
| Add to Home Screen   | •                               |    |
| Firmware Informatio  | <b>n</b> No updates available > |    |
|                      |                                 |    |

### Remove Device

3. Here we will find "Recording settings", if we haven't installed a SD card, we won't find this option. Proceed by click on "Recording settings".

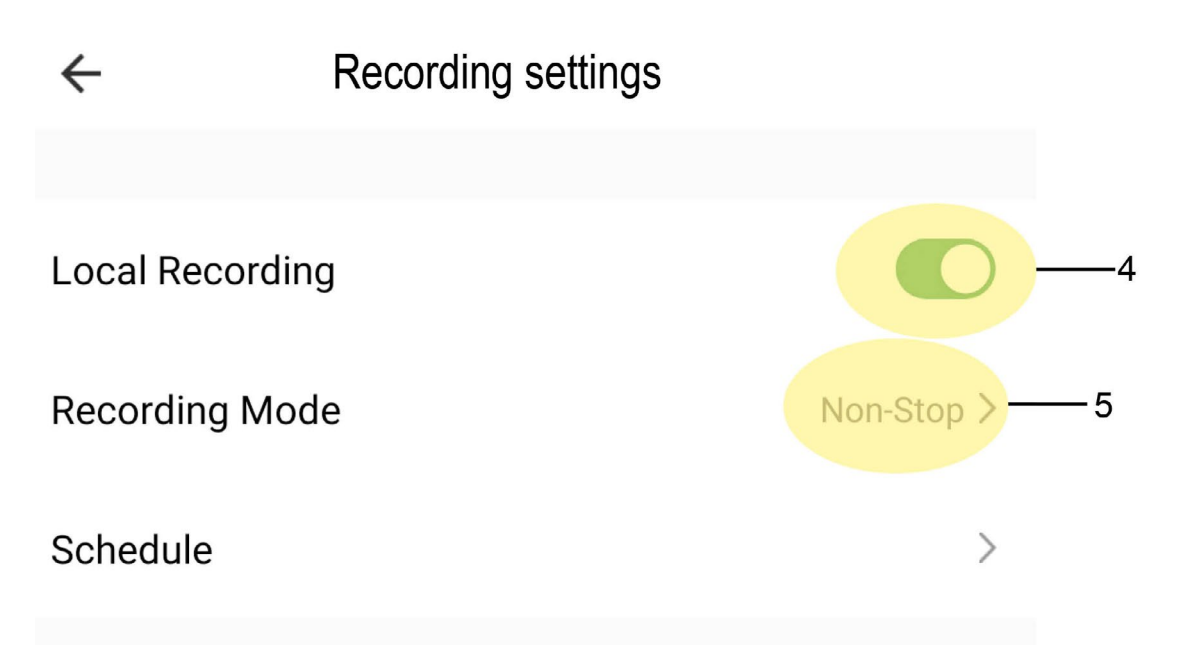

4. Here we need to activate "Local Recording" for the camera to record on the SD card. 5. We can also select if the camera should record when it senses motion or non-stop by changing "Recording Mode".

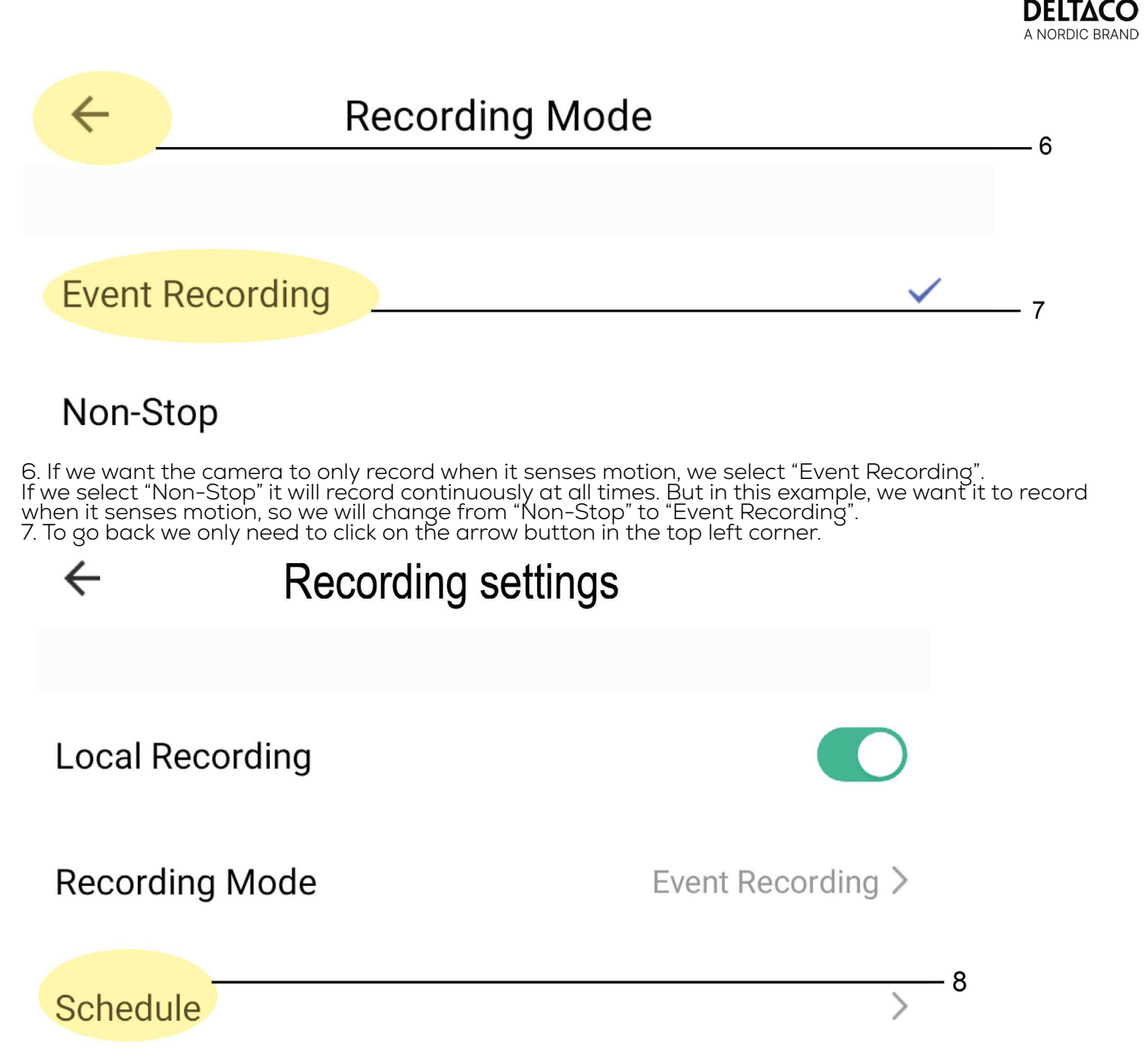

8. If we want to add a schedule for the recording, we have to go to "Schedule". Here can we set up a start time and an end time for the recording.

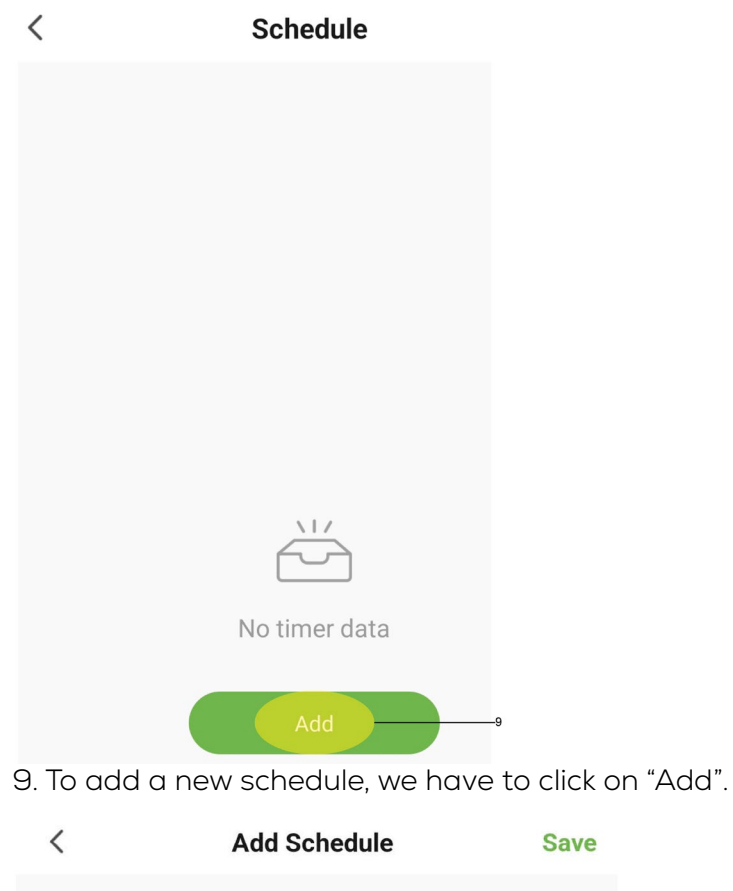

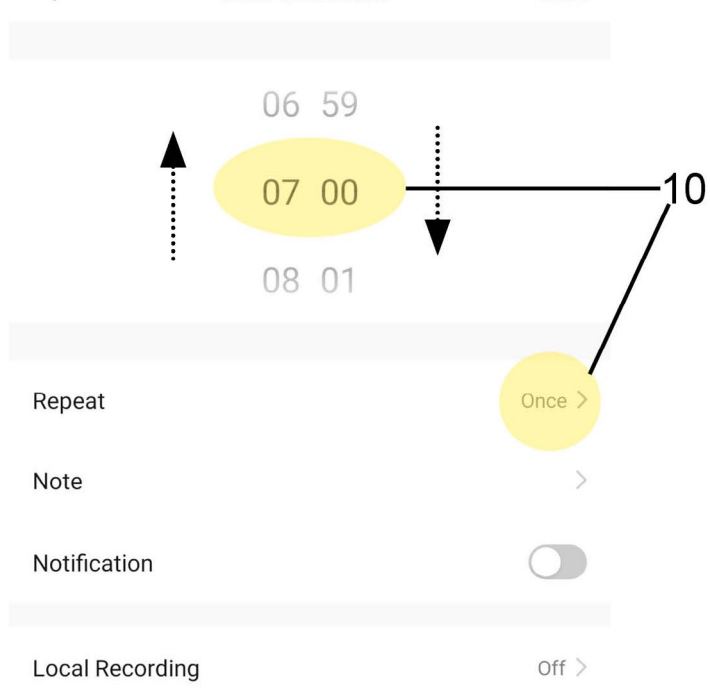

10. Here we can set the time and which day the schedule should be active. To choose wish days we need to click on "Repeat".

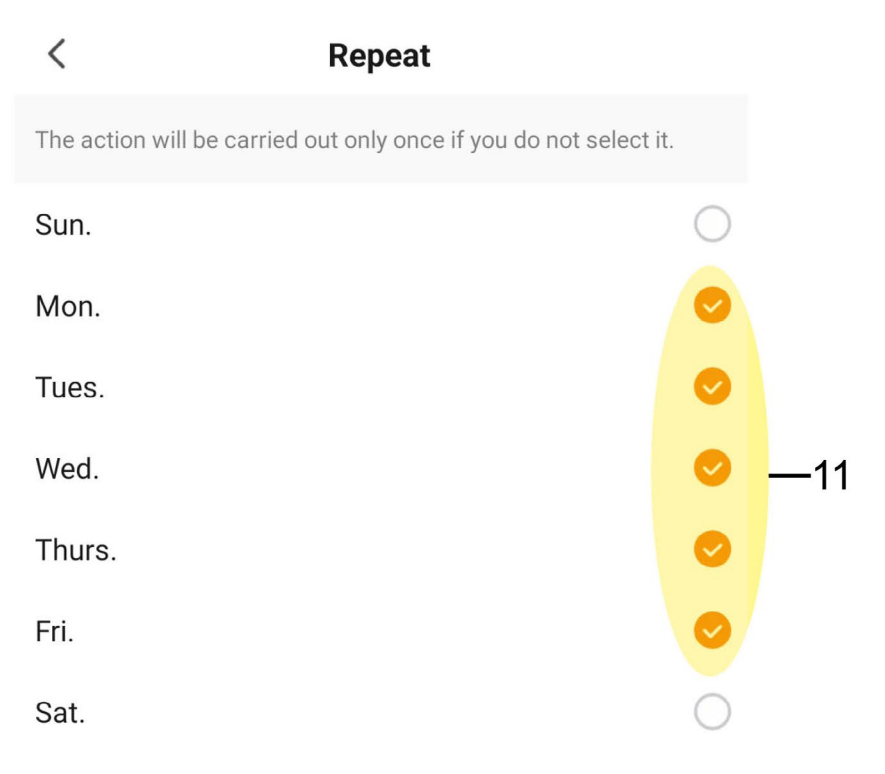

11. Now we can select the day, in our example we want the schedule to only active from Monday to Friday.

| <               | Add Schedule | Save      |
|-----------------|--------------|-----------|
|                 |              |           |
|                 | 06 59        |           |
|                 | 07 00        |           |
|                 | 08 01        |           |
|                 |              |           |
| Repeat          |              | Weekday > |
| Note            |              | >         |
| Notification    |              |           |
|                 |              |           |
| Local Recording |              | Off >     |

12. When we have selected the days, we can go back and choose if the schedule should activate the recording or turn it off. To do this we go to "Local Recording".

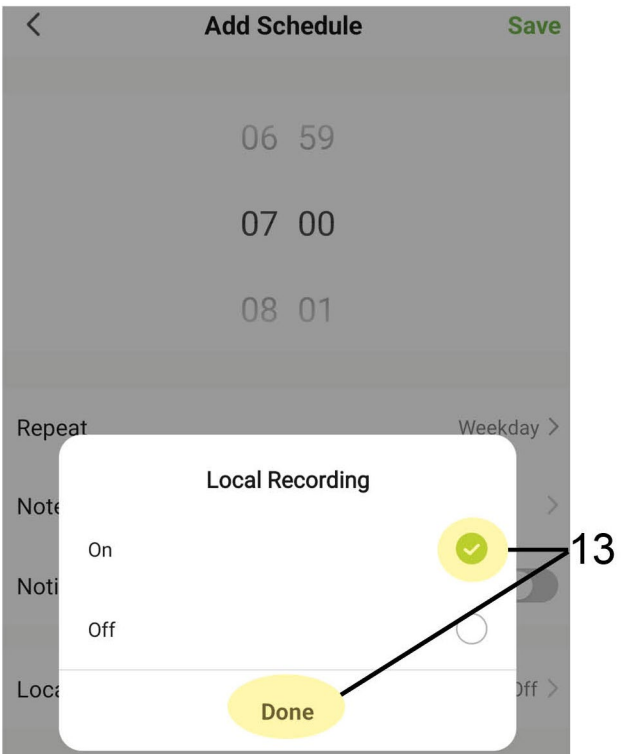

13. Since we want it to activate the recording we choose "On" and click on "Done".

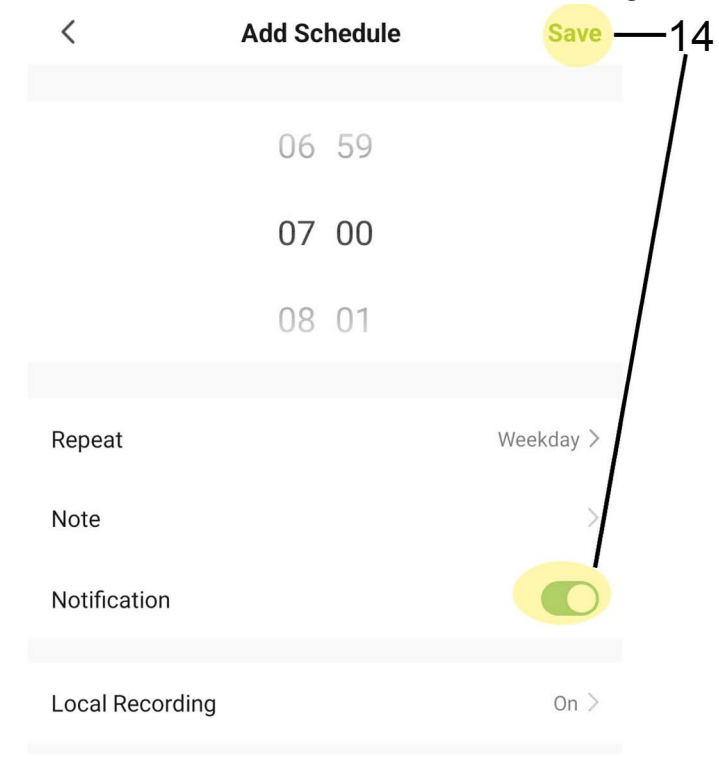

14. If we want to receive a notification when the schedules are activated, we can also select "Notification". When we're done, we click "Save" to complete the schedule.

| <                                      | Schedule     |    |
|----------------------------------------|--------------|----|
| Time variance is ±30s                  |              |    |
| 07:00<br>Weekday<br>Local Recording:On |              |    |
|                                        |              |    |
|                                        |              |    |
|                                        |              |    |
|                                        |              |    |
|                                        |              |    |
|                                        |              |    |
|                                        |              |    |
|                                        |              |    |
|                                        |              |    |
|                                        |              |    |
|                                        |              |    |
|                                        | Add Schedule | 15 |

15. Now we only have a schedule that will activate the recording, if we want it to stop at a specific time, we have to create another schedule. To do this we once again click on "Add Schedule".

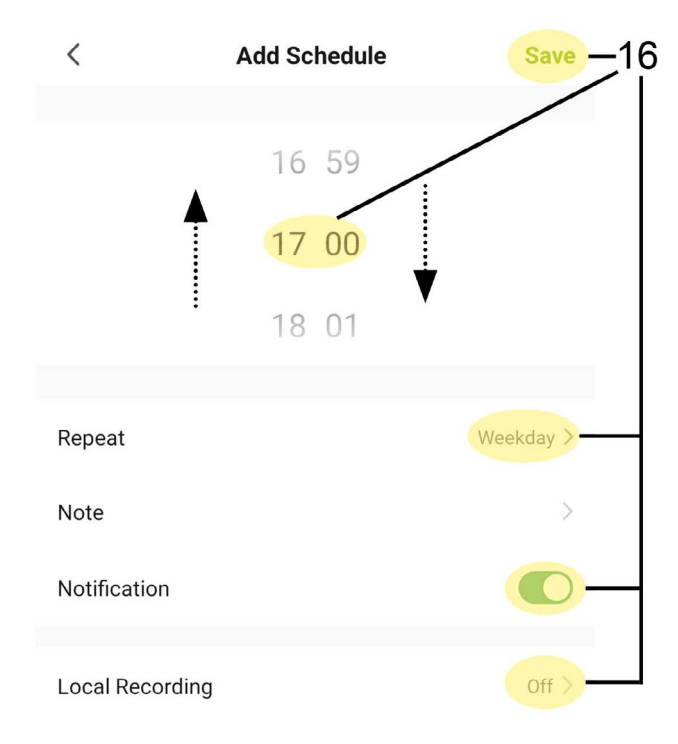

16. Now we do the same thing again, set the time, select days and activate notifications if we want them. Finaly, we select "Off" and click "Save".

| <                                       | Schedule     |    |
|-----------------------------------------|--------------|----|
| Time variance is ±30s                   |              |    |
| 07:00<br>Weekday<br>Local Recording:0n  | C            | 17 |
| 17:00<br>Weekday<br>Local Recording:Off | C            |    |
|                                         |              |    |
|                                         |              |    |
|                                         |              |    |
|                                         | Add Schedule |    |

17. Now we have two schedules, one that activates the recording and another to turn it off. Here we can also see the time, days and if it activates or turn off the recording. If we don't want to use the schedule, we can now easily turn them off and on by clicking the switch to the right of the schedule.

18. When the SD card is full, the camera will format the SD card and remove the recordings automatically so it can record new events.

## HOW TO RECORD WITH SD CARD

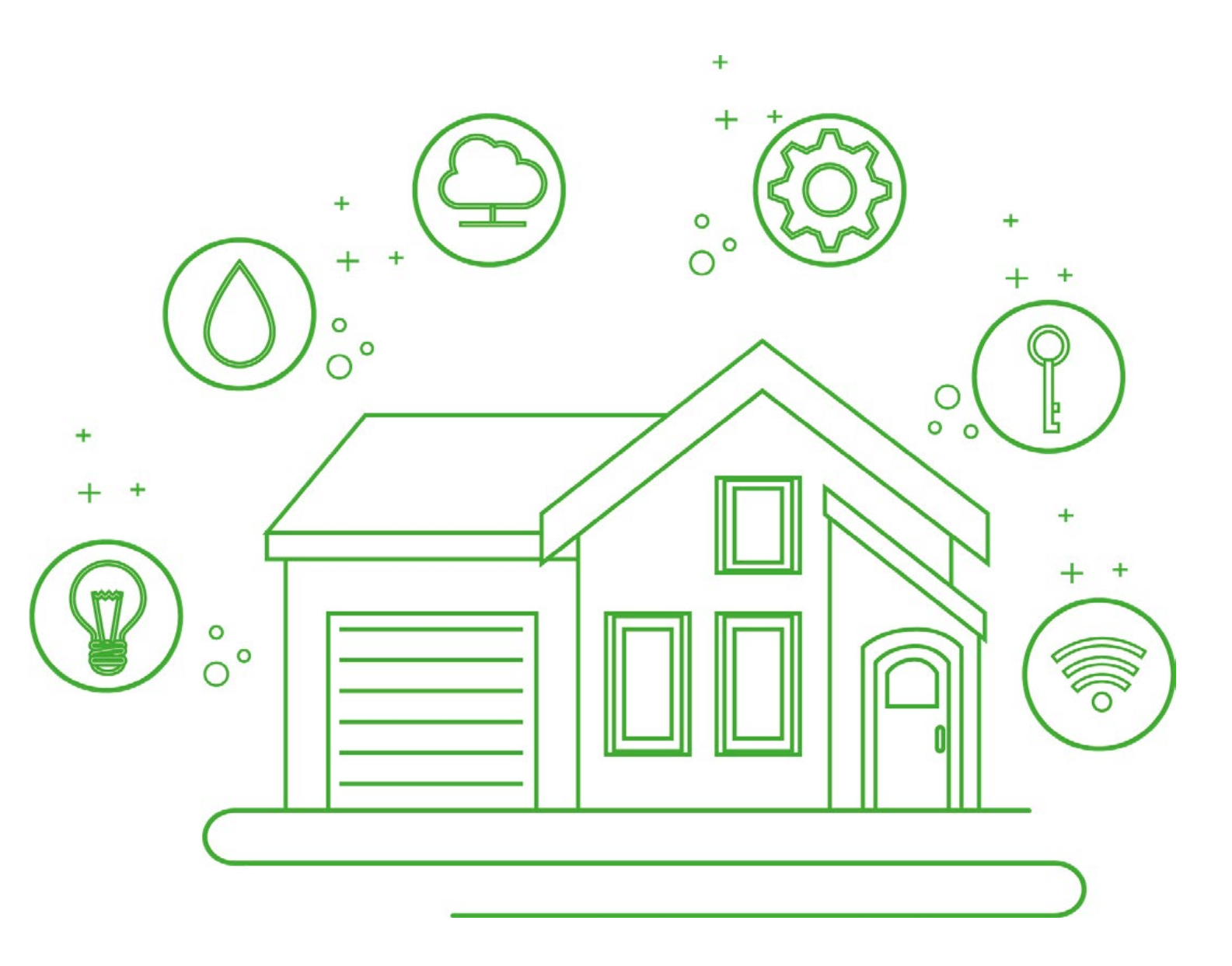

**SD CARD RECORDING** A great way to record is to use a SD card. That way you can keep your memorable moments stored physically. This chapter describes how to do that.

How to record from the SD card and different buttons functions.

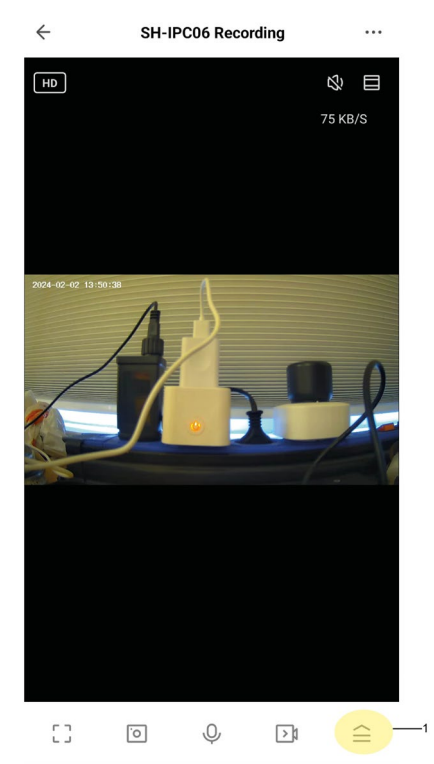

1. To record a recording that the have been recorded on the SD card you have to go to the "Playback" function. You will find it by clicking the button in the bottom right corner.

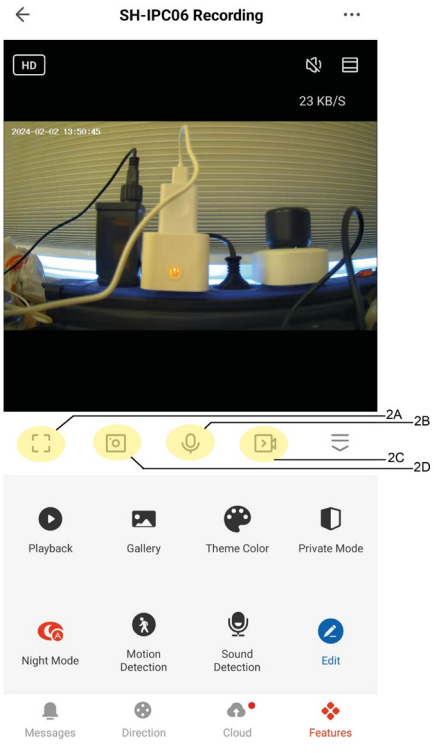

- 2. To the left of this button there is 4 other, they have the following functions:
  2A. Fullscreen, a bigger screen of the camera's live feed.
  2B. Screenshot, take a picture of what the camera is seeing.
  2C. Mic, hold this down to talk via the camera.
  2D. Record, records what the camera is seeing.

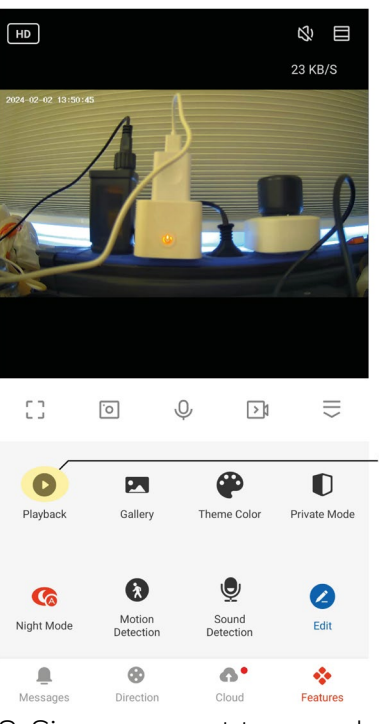

SH-IPC06 Recording

•••

←

3. Since we want to see what have been recorded on the SD card we need to go to "Playback".

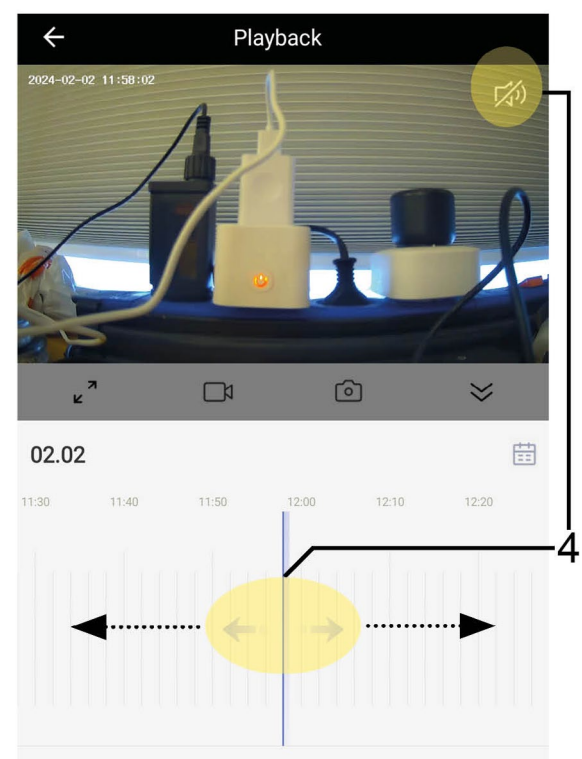

4. Here we can change the select between different time of the recording by touching the blue recording and dragging it to the left or right. In our example we have only a short recording. If you want to hear the sound from the recording you have to unmute the sound by clicking the sound button in the top right corner.
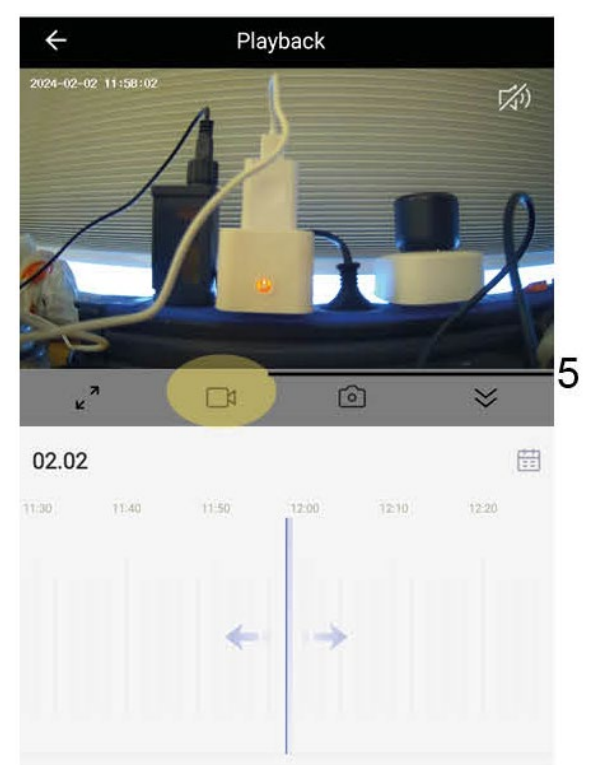

5. To start recording the recording from the SD card we have to click on the recording button.

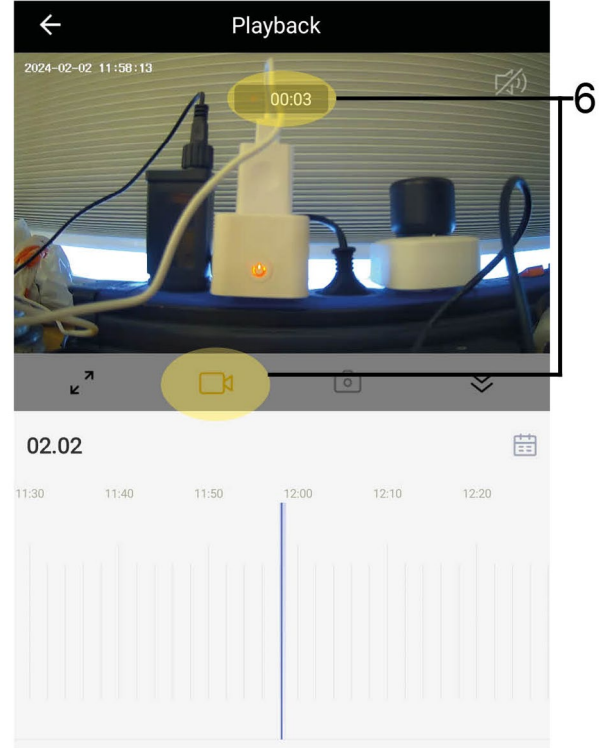

6. We can see that it is recording by the recorder timer and if we want to stop the recording, we only have to push the recording button again.

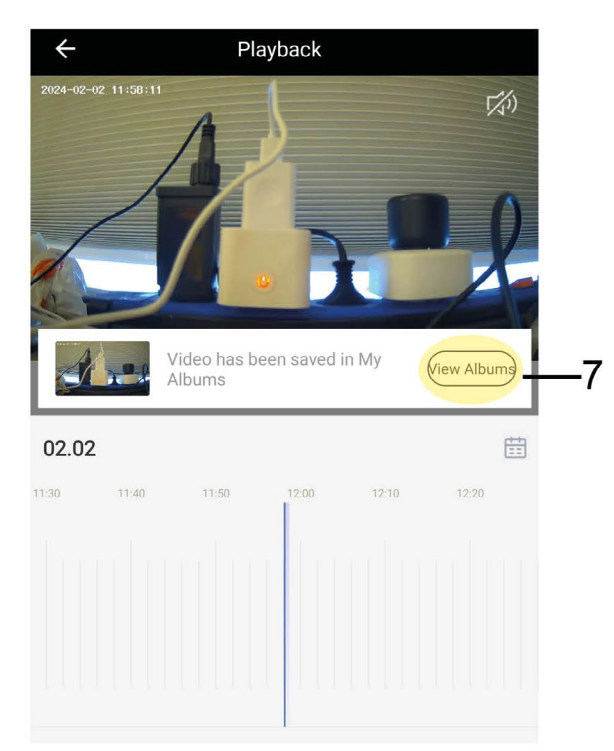

7. The video will then be saved on the phone's album. You can click on "View Albums" to go directly to the video.

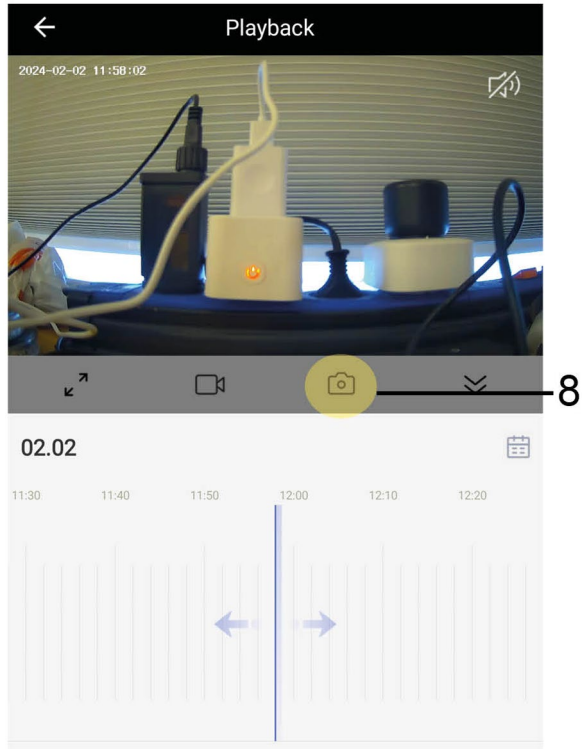

8. If you only want to take a picture of the recording, you only need to click on the screenshot button.

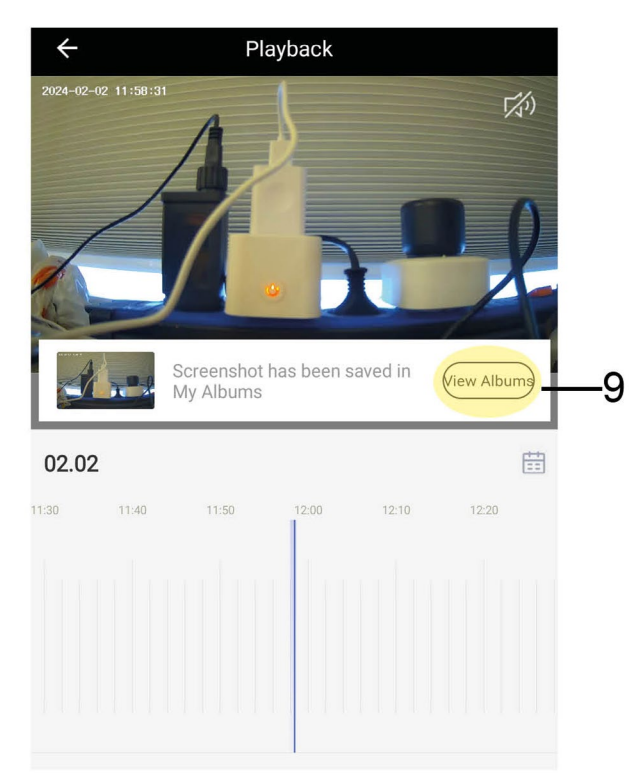

9. This will also be saved on the phone`s album. Click on "View Albums" to go directly to the picture.

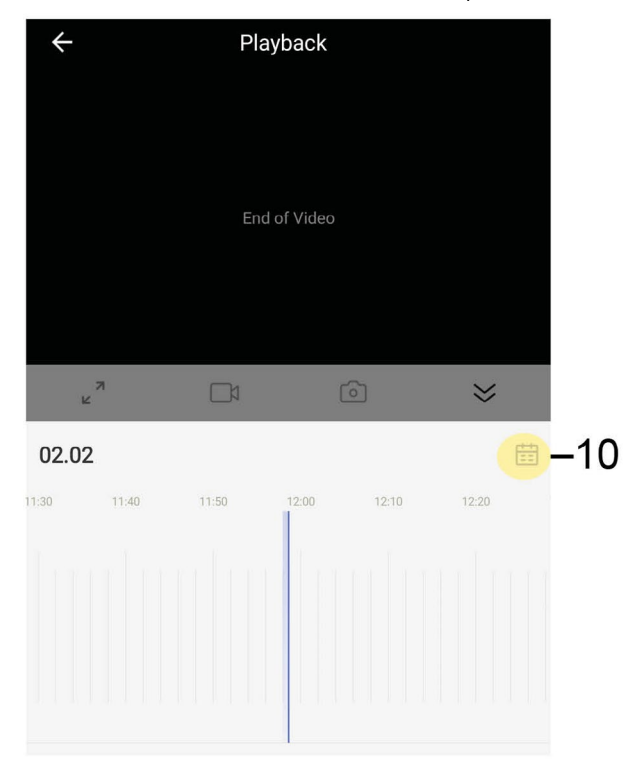

10. If you have recordings that spans over several days, you can switch between the days by clicking the button that looks like a schedule.

| $\leftarrow$ |    |    | layback |    |     |       |             |
|--------------|----|----|---------|----|-----|-------|-------------|
|              |    |    |         |    |     |       |             |
|              |    |    |         |    |     |       |             |
|              |    |    |         |    |     |       |             |
|              |    |    |         |    |     |       |             |
| iε.          |    |    |         |    |     | ×     |             |
| 02.02        |    |    |         |    |     | Ē     |             |
| 11:30        |    |    | 12.00   |    |     | :20   |             |
|              |    |    |         |    |     |       |             |
|              |    |    |         |    |     |       |             |
| Canc         | el | <  | 2024-02 |    | Sam | e Day | =           |
|              |    |    |         |    |     |       |             |
|              |    |    |         |    | 02  | 03    | <u>—</u> 11 |
| 04           |    | 06 | 07      |    | 09  |       |             |
| 11           | 12 | 13 | 14      | 15 | 16  | 17    |             |
|              |    |    |         |    |     |       |             |
| 18           | 19 |    | 21      | 22 | 23  | 24    |             |

11. Here you can switch between the days and months.

## **CREATE A SUNSET AUTOMATION**

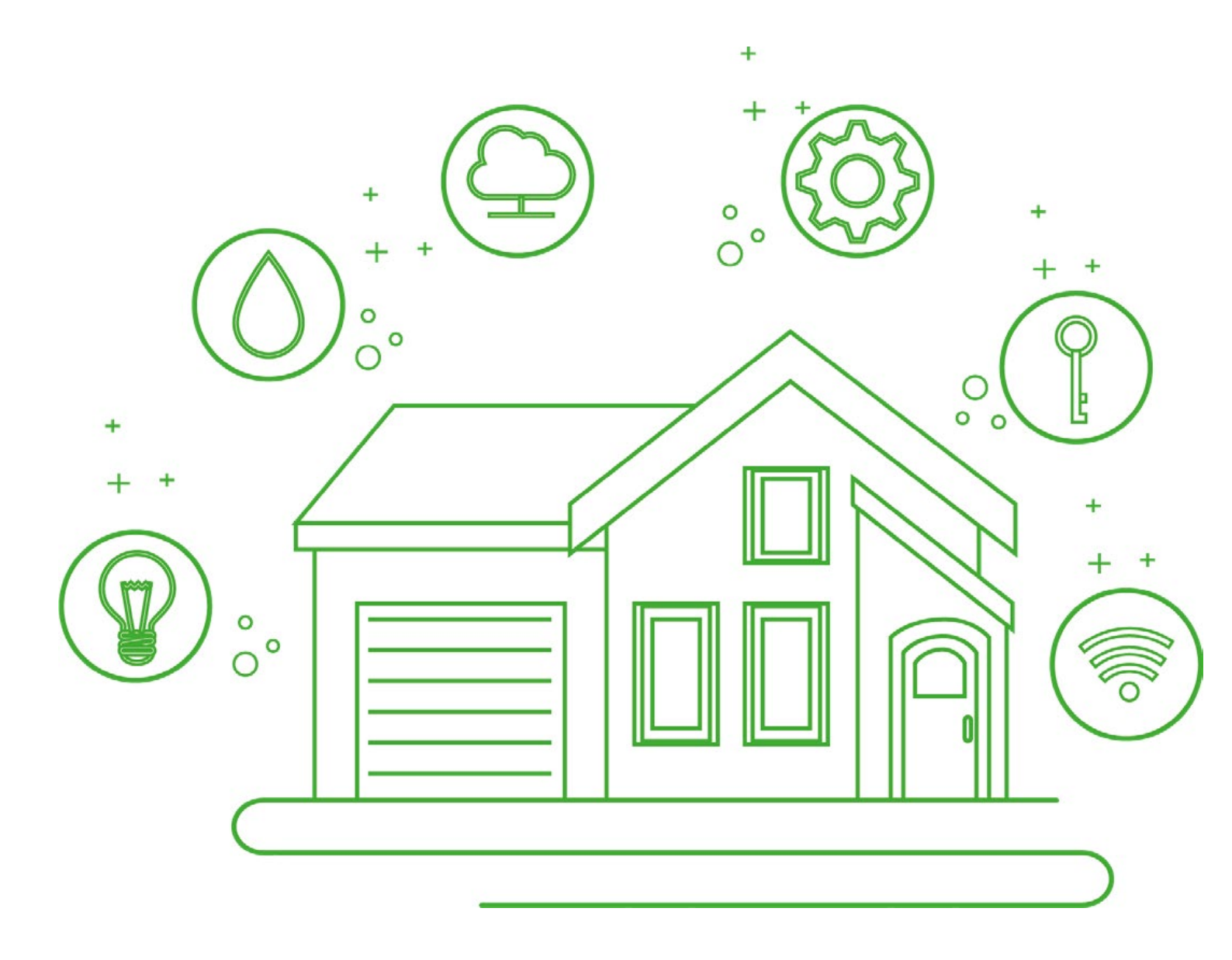

**Sunset automation** Create a automation for selected devices that will activate when sun is going down or rising. The sunset information is provided by the home location or your chosen location to follow the sunset in real-time.

For example you can have several lights that will turn ON or OFF automatically when sunset goes up/ down.

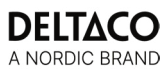

| home 🔻                      |             | Đ                |  |
|-----------------------------|-------------|------------------|--|
| Welcome<br>Set your home lo | • Home      | ion              |  |
| All Devices                 | Living Room | Master Bedro ••• |  |
|                             |             |                  |  |
|                             |             |                  |  |
|                             |             |                  |  |
|                             |             |                  |  |
|                             |             |                  |  |
| Home                        | Smart       | Smart Me         |  |

1. To create a sunset automation, go to "Smart".

| home 💌     |            | +2 |
|------------|------------|----|
| Automation | Tap-to-Run | Ξ  |

2. Click on the button in the top right corner.

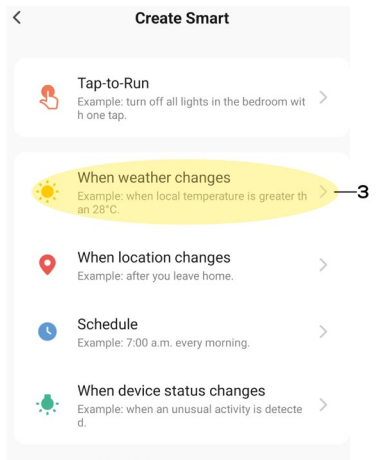

## 3. Select "When weather changes".

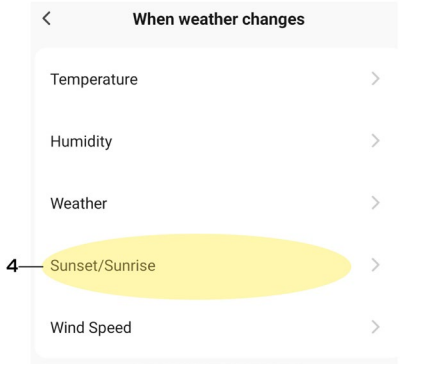

4. Select "Sunset/Sunrise".

| <   | Sunset/Su    | nrise Next |  |
|-----|--------------|------------|--|
| (   | Current City | >          |  |
| 5   | Sunrise      |            |  |
| 5—( | Sunset       |            |  |

### 5. Select "Sunset".

| <            | Sunset/ | Sunrise |      | Next |    |
|--------------|---------|---------|------|------|----|
| Current City |         |         |      |      |    |
| Sunrise      |         |         |      |      |    |
| Sunset       |         |         |      |      |    |
|              |         |         |      |      |    |
|              |         |         |      |      |    |
|              |         |         |      |      |    |
|              | OFF     | SET     |      |      |    |
|              |         |         |      |      |    |
|              |         |         | nset | _    | -6 |
|              | Sun     | set     |      |      |    |
|              |         |         | set  | -    | -6 |
|              |         |         |      |      |    |
| Cancel       |         |         | Save |      | 7  |

6. If you wish for the automation to take affect before or after sunset, you can set it at this stage. 7. Once you're done, select "save".

| <            | Sunset/Sunrise | Next -8  |
|--------------|----------------|----------|
| Current City |                | >        |
| Sunrise      |                |          |
| Sunset       |                | Sunset 🖌 |

8. Proceed by clicking "next".

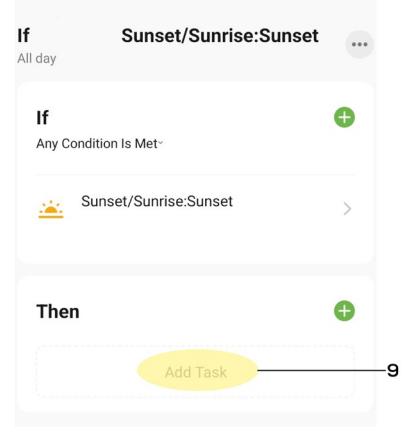

9. Once we have set a trigger for the automation, now we have to set a affect, to do this click "Add Task".

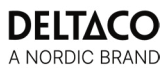

| Cancel               |                             |       |     |
|----------------------|-----------------------------|-------|-----|
| <b>If</b><br>All day | Sunset/Sunrise:Sunset       |       |     |
| <b>If</b><br>Any C   | ondition Is Met*            | 0     |     |
| <u></u>              | Sunset/Sunrise:Sunset       |       |     |
| The                  | n                           | Đ     |     |
|                      |                             |       |     |
|                      | Add Task                    |       |     |
| ٠                    | Run the device              | >-    | —10 |
| <u>.</u>             | Select Smart                | >     |     |
| ٣                    | Send notification           | >     |     |
| X                    | Delay                       | >     |     |
| 10. S                | elect "Run the dev          | /ice" | •   |
|                      | Cancel                      |       |     |
|                      | If Sunset/Sunrise:S         | unset |     |
|                      | If<br>Any Condition Is Met∽ |       | Ð   |
|                      | Sunset/Sunrise:Sunset       |       | >   |
|                      | Then                        |       | Ð   |
| 11—                  | SH-P01E<br>Switch 1:0N      |       | >   |
| 11 C                 |                             |       |     |

11. Select the device you wish should be part of the automation, in this case "SH-PO1E".

|      | <        | Select Function | Next |
|------|----------|-----------------|------|
| 12-( | Switch 1 |                 |      |

12. In this example since we selected an SH-PO1 we have to select the plug's socket, in this case "Switch 1".

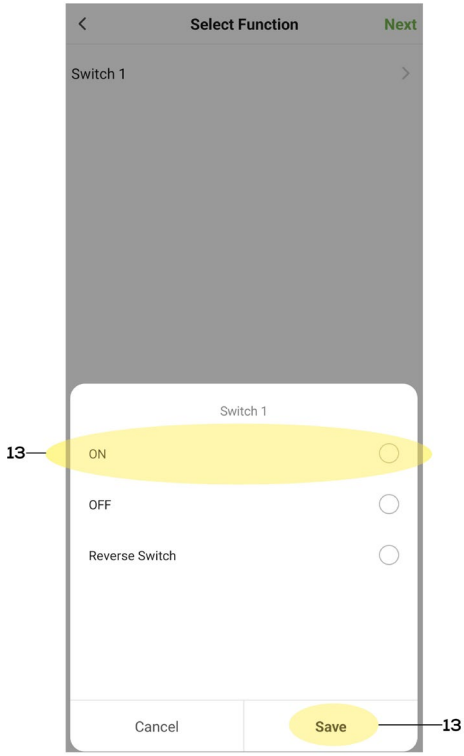

13. Select what the plug should do. In our example, we want the plug to be activated, so we select "ON" and press "Save" to proceed.

| <        | Select Function | Next -14 |
|----------|-----------------|----------|
| Switch 1 |                 | on >     |

14. Proceed by pressing "next".

| Cancel               |                        |   |     |
|----------------------|------------------------|---|-----|
| <b>lf</b><br>All day | Sunset/Sunrise:Sunset  | • | -15 |
| <b>lf</b><br>Any Co  | ondition Is Met~       | ¢ |     |
| *                    | Sunset/Sunrise:Sunset  | > |     |
| The                  | 1                      | Ð |     |
| -                    | SH-P01E<br>Switch 1:ON | > |     |

15. To change the name of the automation, select the time of day or which day the automation should be active, click the button with three dots.

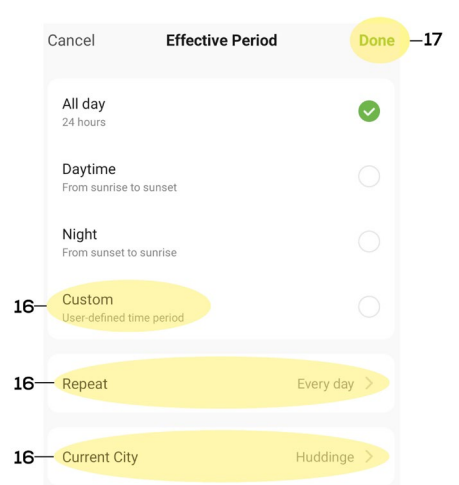

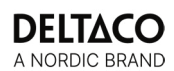

16. Select "Custom" to set a custom time when the automation should be active.
To choose which day click on "Repeat".
If you wish to choose another location than the location the home is located at click on "Current City".
17. Once you're done click on "Done".

Cancel

| Sunset/Sunrise:Suns              | et |
|----------------------------------|----|
| <b>f</b><br>ny Condition Is Met~ | •  |
| Sunset/Sunrise:Sunset            | >  |
| ſhen                             | Đ  |
| SH-P01E<br>Switch 1:0N           | >  |
|                                  |    |
|                                  |    |
|                                  |    |
| Save                             |    |

18. To complete the automation, click "Save".

## **ONVIF FOR SMART CAMERA**

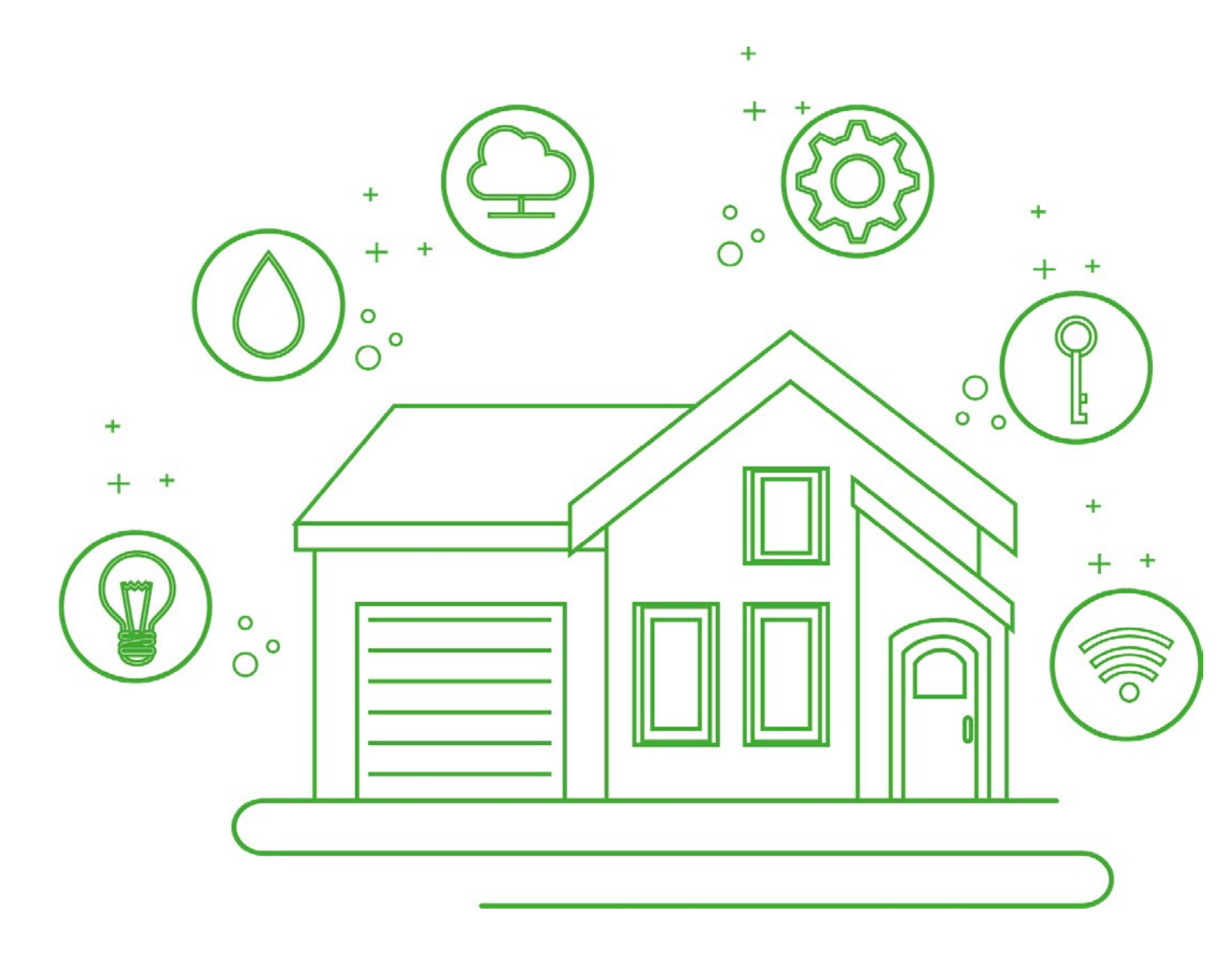

**ONVIF** ONVIF is a standard for IP products. And the most common use is with IP cameras. It enables compatability, plug and play and enchances security.

|                          |                             |                             | Ð     |     |
|--------------------------|-----------------------------|-----------------------------|-------|-----|
| •                        | D°C                         |                             |       |     |
| Excellent<br>Outdoor PM2 | 72.0%<br>5 Outdoor humidity | 1006hPa<br>Outdoor air pres |       |     |
| All Devices              | Living Room                 | Master Bedroor              | m ••• |     |
| SH-IPC06                 | ONVIF TE                    |                             |       | -1A |
|                          |                             |                             |       |     |
|                          |                             |                             |       |     |
|                          |                             |                             |       |     |
|                          |                             |                             |       |     |
|                          |                             |                             |       |     |
| <b>C</b>                 |                             | (C)<br>Smart                |       |     |

1A. From the home tab, select your camera.

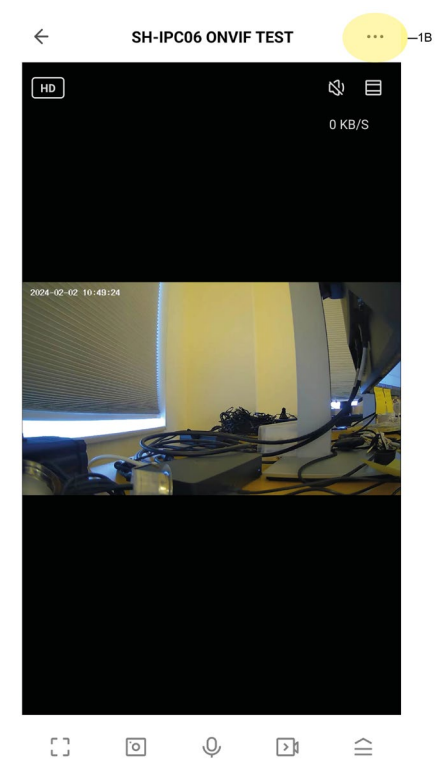

1B. To activate ONVIF on the Deltaco Smart Camera we need to go to the camera's settings.

| ÷          | Settings            |        |    |
|------------|---------------------|--------|----|
| •          | SH-IPC06 ONVIF TEST | >      |    |
| Device     | Information         | >      |    |
| Tap-to-    | Run and Automation  | >      |    |
| Basic Set  | ttings              |        |    |
| Private    | Mode                |        |    |
| Basic F    | unction Settings    | >      |    |
| IR Nigh    | t Vision            | Auto > |    |
| Advance    | d Settings          |        |    |
| Detecti    | on Alarm Settings   | >      |    |
| Onvif      |                     | >>     | -2 |
| VAS        |                     |        |    |
| Cloud S    | Storage             | >      |    |
| Offline No | otification         |        |    |
| Offline    | Notification        |        |    |
| Others     |                     |        |    |

2. Here we will find "Onvif" under "Advanced Settings".

| ÷              | Onvif         |    |
|----------------|---------------|----|
| Onvif Switch   |               |    |
| IP             | 192.168.1.114 |    |
| Reset Password | >             | -3 |

3. Here can we see the camera's IP. But before we activate Onvif we should change the password. To do this, click on "Reset Password".

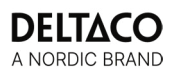

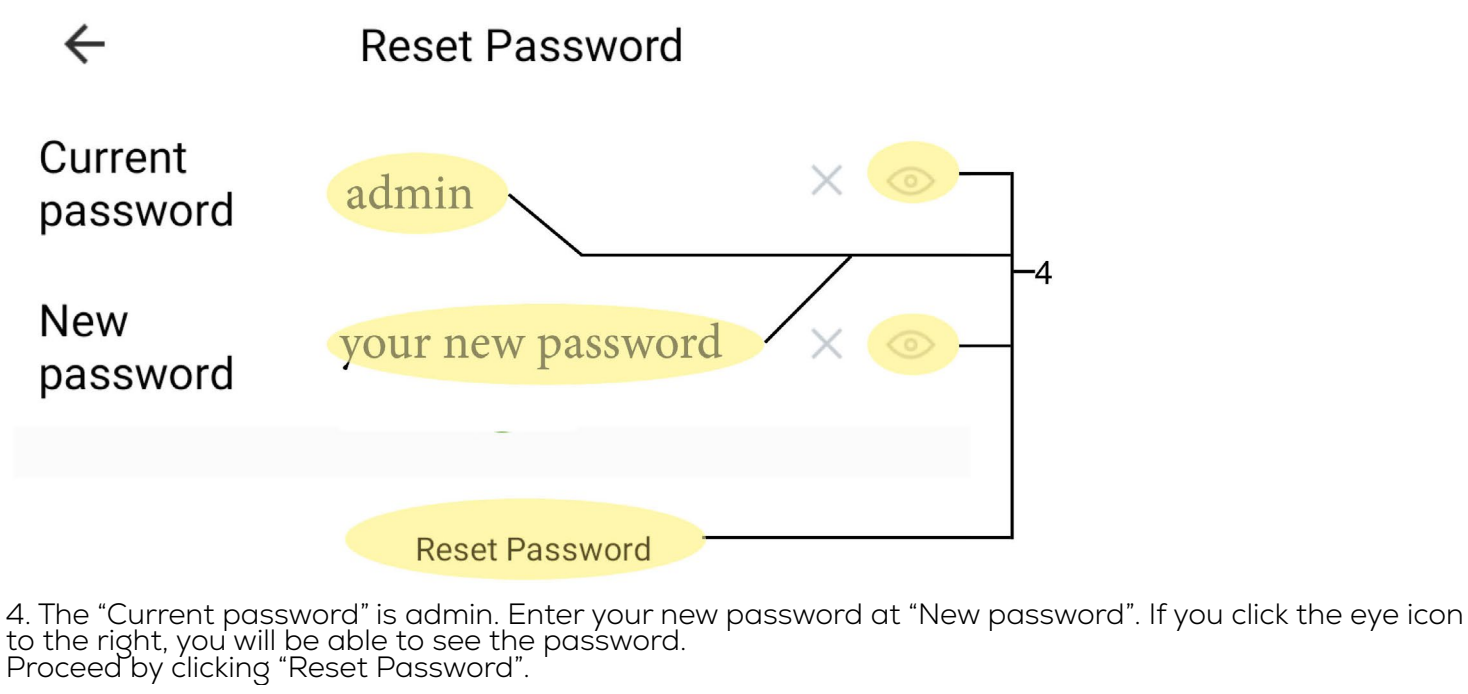

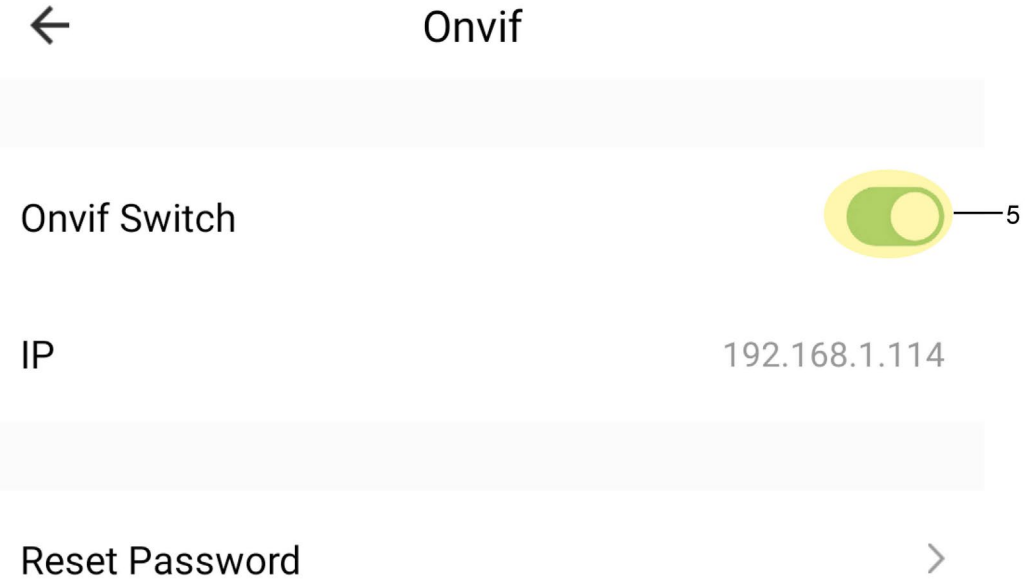

5. Now we only need to activate Onvif by clicking on the the "Onvif Switch" button. 6. Additional Onvif information: Onvif uses port 8000 The protocol running RTSP uses port 8554. Some cameras requires ONVIF Password, please create one using 8-32 characers, atleast 1 upper case and 1 number.

Like for example: "Admin0101"

# **AUTOMATE STATUS TRIGGERS**

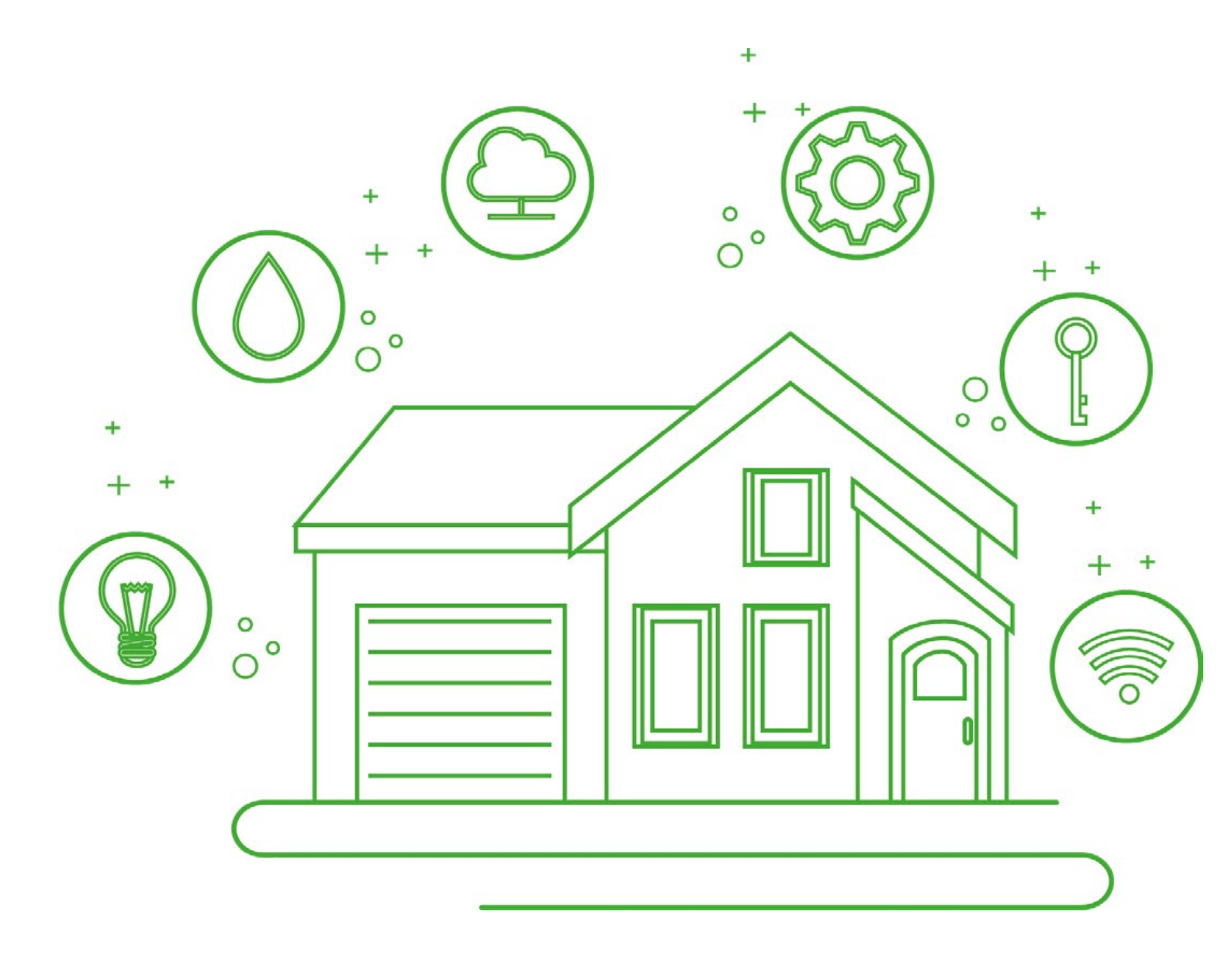

**AUTOMATE TRIGGERS** To make your smart home even smarter, automating triggers could be the way to go. For example if you have a door sensor and a lamp. Then you can turn on the light when the door opens.

| home 🔻                      |             | •              | Ð  |
|-----------------------------|-------------|----------------|----|
| Welcome<br>Set your home lo | e Home      | ion            |    |
| All Devices                 | Living Room | Master Bedro • | •• |
|                             |             |                |    |
|                             |             |                |    |
|                             |             |                |    |
|                             |             |                |    |
|                             |             |                |    |
| 0                           |             | <b>I</b>       |    |
| Home                        | Smart       | Smart Me       |    |

1. To create an automation that will react to a device changing status, you first need to go to Smart.

| home 💌     |            | +-2 |
|------------|------------|-----|
| Automation | Tap-to-Run | Ξ   |

2. Click on the button in the top right corner.

| < | Create Smart                                                                      |   |
|---|-----------------------------------------------------------------------------------|---|
|   | Tap-to-Run<br>Example: turn off all lights in the bedroom wit<br>h one tap.       | > |
| 9 | When weather changes<br>Example: when local temperature is greater th<br>an 28°C. | > |
|   | When location changes<br>Example: after you leave home.                           | > |
|   | Schedule<br>Example: 7:00 a.m. every morning.                                     | > |
| • | When device status changes<br>Example: when an unusual activity is detecte<br>d.  | > |

3. Select "When device status changes".

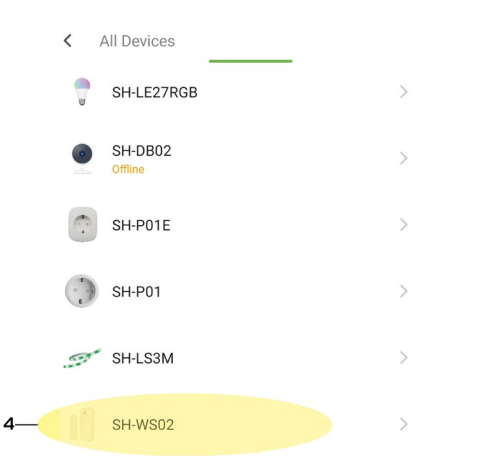

4. Select the device that will be the trigger for the automation. In this case a SH-WSO2.

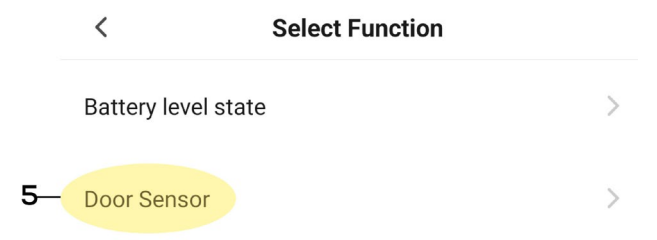

5. Choose what will create the trigger. We choose "Door Sensor" because we want it to trigger when the sensor's status changes.

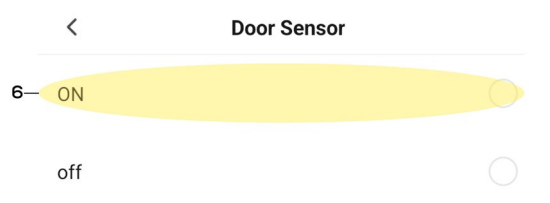

6. Because we want the trigger to react when the SH-WSO2 is broken, e.g. that a door opens, we select "ON".

| Cancel                             |          |             |
|------------------------------------|----------|-------------|
| If SH-WS02<br>Sensor:ON<br>All day | Door     |             |
| If<br>Any Condition Is Me          | t-       | •           |
| SH-WS02<br>Door Sensor:0           | -<br>IN  | >           |
| Then                               |          | <b>e</b> -7 |
|                                    | Add Task | 8           |

- 7. Now that we have chosen a trigger, we can choose what will happen. 8. To do that, we click the plus button to the right of "Then".

|      | Cancel                      |                           |         |   |
|------|-----------------------------|---------------------------|---------|---|
|      | If SH-\<br>Senso<br>All day | NS02<br>r:ON              | Door    |   |
|      | <b>lf</b><br>Any Co         | ondition Is Met*          |         | Đ |
|      |                             | SH-WS02<br>Door Sensor:ON |         |   |
|      | The                         | 1                         |         | Ð |
|      |                             | Add<br>Add T              | ask     |   |
| 8—   | •                           | Run the device            |         | > |
|      | <u></u>                     | Select Smart              |         | > |
|      | ৼ                           | Send notification         |         | > |
|      | X                           | Delay                     |         | > |
| 9. 5 | Select                      | : "Run the                | device" |   |

| < /      | All Devices        |   |
|----------|--------------------|---|
| 62       | SH-P02<br>Group    | > |
| 3        | SH-LS3M            | > |
| <i>C</i> | SH-P02E            | > |
|          | SH-LW15M           | > |
|          | SH-LW10M           | > |
| Ŧ        | SH-LRGB5M          |   |
|          | SH-LRGB10M         |   |
| U        | SH-LE27W           | > |
| <b>M</b> | SH-GLK01           | > |
| 10— 🔋    | SH-LE27RGB         | > |
| ۲        | SH-DB02<br>Offline | > |

10. Select the device to be affected by the trigger, in our example SH-LE27RGB. < Select Function Next

| 11— | ON/OFF     | > |
|-----|------------|---|
|     | Mode       | > |
|     | Brightness | > |
|     | Color Temp | > |
|     | Timer      | > |

11. Choose how the device should react.

|     | <          | Select Function | Next |
|-----|------------|-----------------|------|
|     | ON/OFF     |                 |      |
|     | Mode       |                 |      |
|     | Brightness |                 |      |
|     | Color Temp |                 |      |
|     | Timer      |                 |      |
|     |            |                 |      |
|     |            | ON/OFF          |      |
| 12— | ON         |                 | 0    |
|     | OFF        |                 | 0    |

12. We just want the light to be activated so we select "ON" under "ON/OFF".

| <          | Select Function | Next | -13 |
|------------|-----------------|------|-----|
| ON/OFF     |                 | on > |     |
| Mode       |                 | >    |     |
| Brightness |                 | >    |     |
| Color Temp |                 | >    |     |
| Timer      |                 | >    |     |

13. When we have selected all the effects, we proceed by clicking "Next".

| Cancel                             |      |   |     |
|------------------------------------|------|---|-----|
| If SH-WS02<br>Sensor:ON<br>All day | Door |   | —14 |
| <b>If</b><br>Any Condition Is Met∼ |      | Ð |     |
| SH-WS02<br>Door Sensor:ON          |      | > |     |
| Then                               |      | Đ |     |
| SH-LE27RGB<br>ON/OFF:ON            |      | > |     |

14. To change the name of the automation, select the time of day or which day the automation should be active, click the button with three dots.

|     |                    | More           | ок |
|-----|--------------------|----------------|----|
| 15— | If SH-WS02         | Door Sensor:ON |    |
| 16— | - Effective Period | All day        |    |

15. Here you can change the name of the automation.16. To change which days click on "Effective Period".

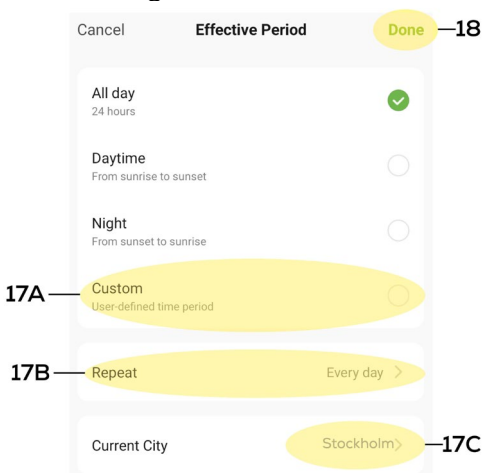

17. Select "Custom" (17A) to set a custom time when the automation should be active. To choose which days click on "Repeat" (17B). If you want to choose a location other than the location where the residence is located, click on "Current city" (17C).

18. Once you're done click on "Done" (18).

|                  | More |         | ок | —19 |
|------------------|------|---------|----|-----|
| Exemple          |      |         |    |     |
| Effective Period |      | All day | •  |     |

## 19. Click "OK" to apply the changes.

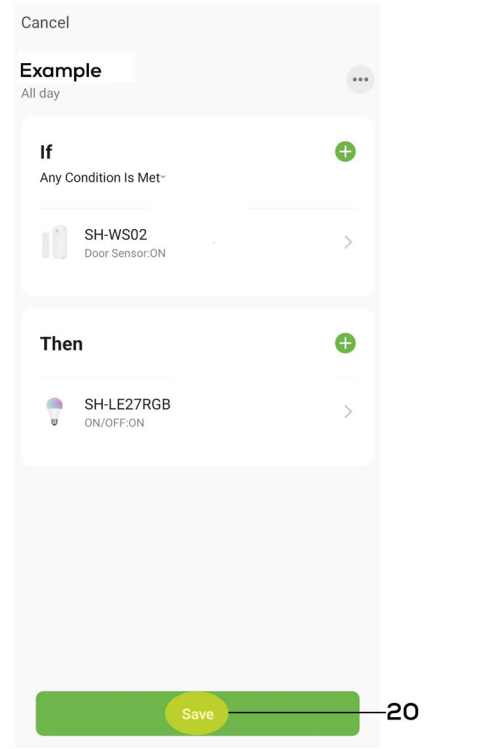

20. To complete the automation, click "Save".

## **TAP-TO-RUN**

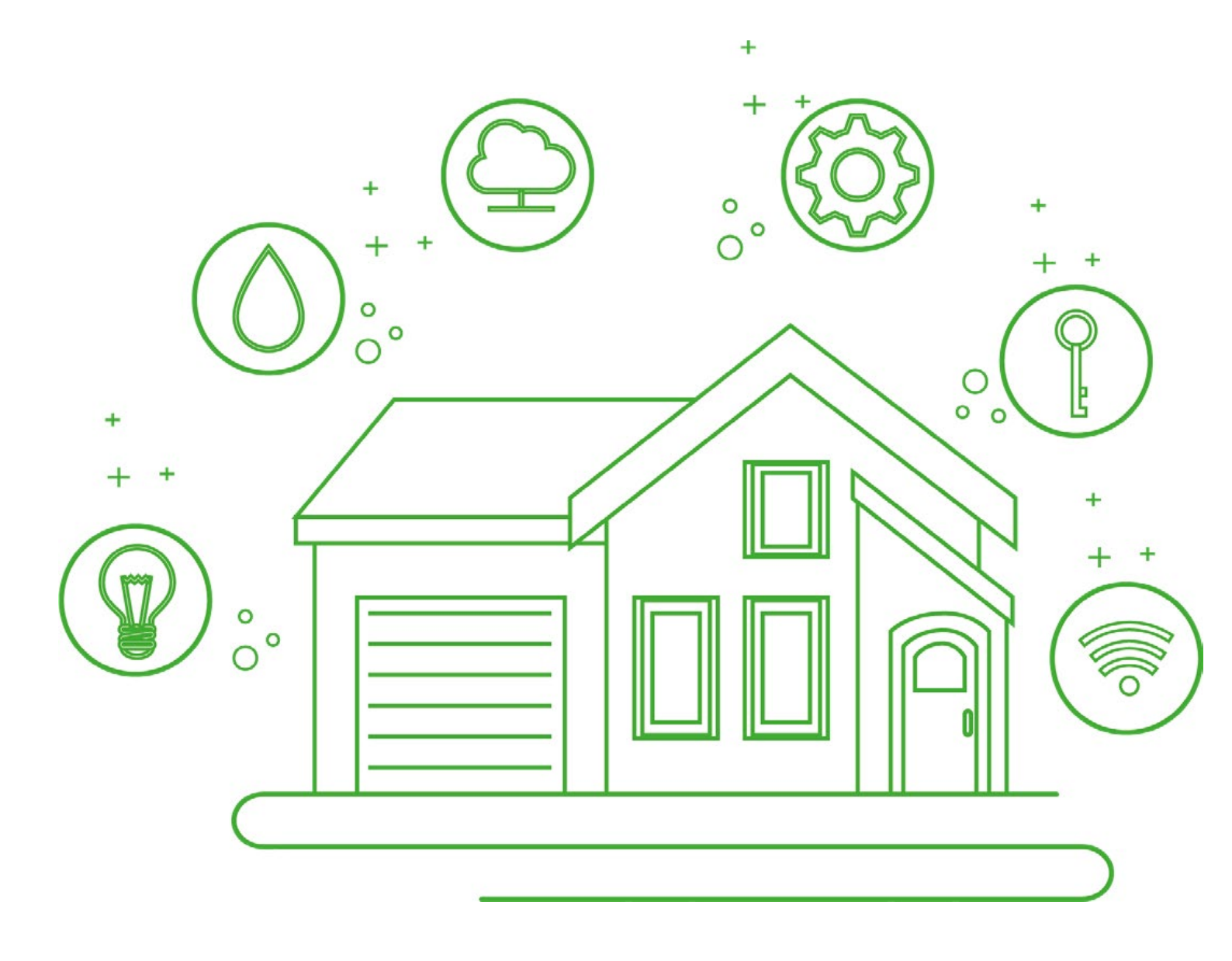

TAP-TO-RUN Use this method if you want to create a button to click one time for multiple things to happen. For example a button to turn 4 lamps on and 5 other lamps off.

| home 🔻                      |                 | Đ                 |
|-----------------------------|-----------------|-------------------|
| Welcome<br>Set your home lo | Home            | ion               |
| All Devices                 | Living Room     | Master Bedro ···· |
|                             |                 |                   |
|                             |                 |                   |
|                             |                 |                   |
|                             |                 |                   |
|                             |                 |                   |
| Home                        | Smart<br>1<br>2 | Smart Me          |

1. "Tap-to-Run" devices can be both activated and deactivated by pressing a button. 2. To create a Tap-to-Run you first need to go to Smart.

| home 🔻     |            | +-3 |
|------------|------------|-----|
| Automation | Tap-to-Run | Ξ   |

3. Click on the button in the top right corner.

|    | <    | Create Smart                                                                      |   |
|----|------|-----------------------------------------------------------------------------------|---|
| 4- | - 8  | Tap-to-Run<br>Example: turn off all lights in the bedroom wit<br>h one tap.       | > |
|    | ۲    | When weather changes<br>Example: when local temperature is greater th<br>an 28°C. | > |
|    | 0    | When location changes<br>Example: after you leave home.                           | > |
|    | C    | Schedule<br>Example: 7:00 a.m. every morning.                                     | > |
|    | ٠    | When device status changes<br>Example: when an unusual activity is detecte<br>d.  | > |
| 4. | Sele | ct "Tap-to-Run".                                                                  |   |

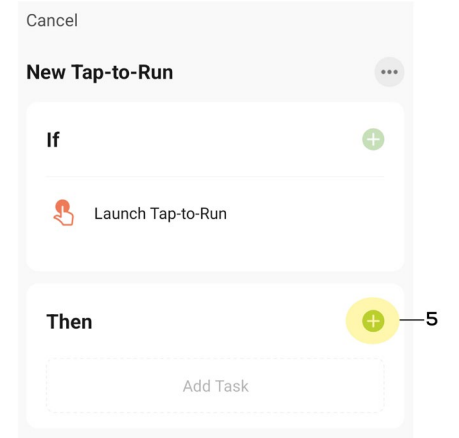

5. Tap-to-Run differs from automations in that you do not need to select a trigger. We just need to choose what should happen, to do that click on the plus button to the right of "Then".

|    | Cancel  |                   |     |
|----|---------|-------------------|-----|
|    | New Ta  | ap-to-Run         |     |
|    | lf      |                   | Ð   |
|    | ß       | Launch Tap-to-Run |     |
|    | The     | n                 | Ð   |
|    |         |                   |     |
|    |         |                   |     |
|    |         | Add Task          | - 1 |
| 6- |         | Run the device    | >   |
|    | <u></u> | Select Smart      | >   |
|    | ٣       | Send notification | •   |
|    | X       | Delay             | >   |

6. Since we want devices to be activated and deactivated, we select "Run the device".

|    | < 4         | All Devices         |   |
|----|-------------|---------------------|---|
|    | Ŧ           | SH-LRGB5M           | > |
|    |             | SH-LRGB10M          | > |
|    | <b>a</b>    | SH-LE27W            | > |
|    | <u>.</u> 99 | SH-GLK01<br>Offline | > |
| 7— | U           | SH-LE27RGB          | > |
|    | •           | SH-DB02             | > |

7. Select which device will be affected by "Tap-to-Run". In this example, we choose SH-LE27RGB as it should be activated via "Tap-to-Run".

| <          | Select Function | Next -8 |
|------------|-----------------|---------|
| ON/OFF     |                 | >       |
| Mode       |                 | >       |
| Brightness |                 | >       |
| Color Temp |                 | >       |
| Timer      |                 | >       |

8. Choose how the device reacts, we just want the SH-LE27RGB to activate.

| <          | Select Function | Next       |
|------------|-----------------|------------|
| ON/OFF     |                 | >          |
| Mode       |                 | >          |
| Brightness |                 | >          |
| Color Temp |                 | >          |
| Timer      |                 | >          |
|            |                 |            |
|            | ON/OFF          |            |
| ON         |                 |            |
| OFF        |                 | $\bigcirc$ |
|            |                 |            |

### 9. Select "ON".

Timer

| <          | Select Function | Next —10 |
|------------|-----------------|----------|
| ON/OFF     |                 | on >     |
| Mode       |                 | >        |
| Brightness |                 | >        |
| Color Temp |                 | >        |
|            |                 |          |

10. When we have chosen how the SH-LE27RGB should react to "Tap-to-Run", we proceed by pressing "Next".

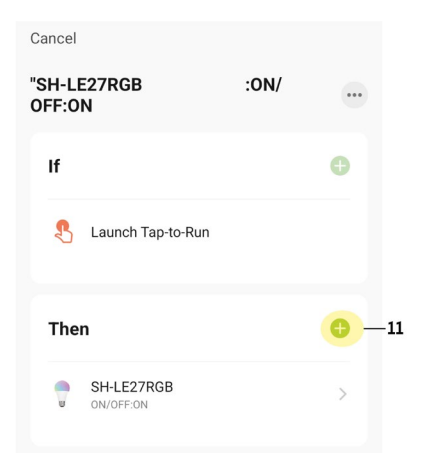

11. Since we want more than one device to be affected by "Tap-to-Run", we click the plus button again.

|      | Cancel           |                         |      |   |
|------|------------------|-------------------------|------|---|
|      | "SH-LE<br>OFF:OI | 27RGB<br>N              | :ON/ |   |
|      | lf               |                         |      | • |
|      | Ł                | Launch Tap-to-Run       |      |   |
|      | The              | ı                       |      | Ð |
|      | Ţ                | SH-LE27RGB<br>ON/OFF:ON |      | > |
|      |                  | Add Task                |      |   |
| 12 - | •                | Run the device          |      | > |
|      | <u></u>          | Select Smart            |      | > |
|      | ٣                | Send notification       |      | 0 |
|      | X                | Delay                   |      | > |

12. We select "Run the device" again.

| < A  | All Devices         | Home |   |
|------|---------------------|------|---|
| 63   | SH-P02E             |      | > |
|      | SH-LW15M            |      | > |
|      | SH-LW10M            |      | > |
| ¥    | SH-LRGB5M           |      | > |
|      | SH-LRGB10M          |      | > |
| .99  | SH-GLK01<br>Offline |      | > |
|      | SH-LE27RGB          |      | > |
|      | SH-DB02             |      | > |
| 0    | SH-P01E             |      | > |
| 13 — | SH-P01              |      | > |
|      | SH-LS3M             |      | > |

13. We want one SH-PO1 to be deactivated while the SH-LE27RGB is enabled so we choose the SH-PO1.

|      | <         | Select Function | Next |
|------|-----------|-----------------|------|
| 14 — | Switch    |                 | >    |
|      | Countdown |                 | >    |

14. Since we want the SH-PO1 to be deactivated, we select "Switch".

| <              | Select Function | Next       |
|----------------|-----------------|------------|
| Switch         |                 |            |
| Switch         |                 |            |
| Countdown      |                 |            |
|                |                 |            |
|                |                 |            |
| _              |                 |            |
|                | Switch          |            |
| ON             |                 | $\bigcirc$ |
| OFF            |                 | 0          |
| Reverse Switch |                 | $\bigcirc$ |

15. Select "OFF" to deactivate the SH-P01.

| <         | Select Function | Next  | -16 |
|-----------|-----------------|-------|-----|
| Switch    |                 | OFF > |     |
| Switch    |                 | >     |     |
| Countdown |                 | >     |     |

### 16. As before, we select "Next" again.

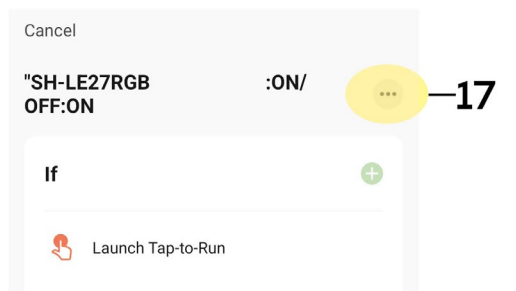

17. To change the name and choose whether "Tap-to-Run" should not be visible from "Home", press the button with three dots.

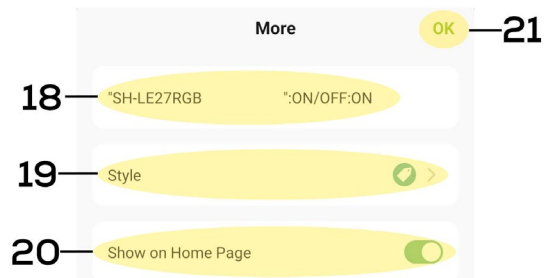

18. Click on the name to change it.
19. "Style" is the color of the button that will be under "Home"
20. "Show on Home Page" is if the button should be visible under "Home", otherwise you need to go to "Smart" and then to "Tap-to-Run" to activate "Tap-to-Run".
21. To save the changes and move on, click "OK".

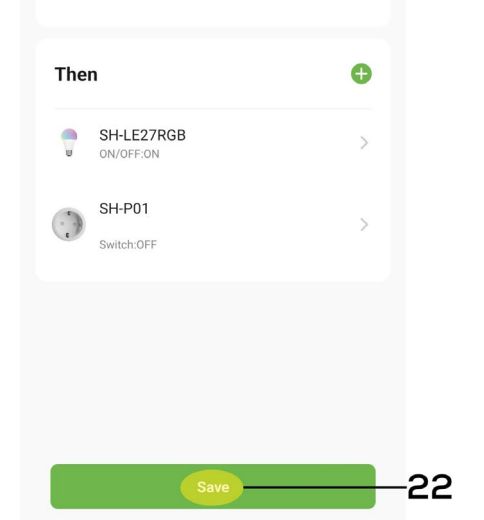

22. To complete the "Tap-to-Run" click "Save".

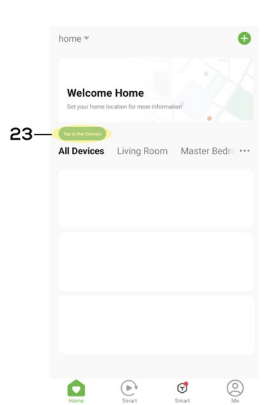

23. Since we selected "Show on Home Page", we can now see our Tap-to-Run under "Home".

SMART HOME APP SMART HOME APP SMART HOME APP